# A Comprehensible GloMoSim Tutorial

compilation by Jorge Nuevo, INRS - Université du Québec nuevo@inrs-telecom.uquebec.ca

### March 4, 2004

#### Abstract

The following document intends to present an easy tutorial to use and simulate wireless networks in GloMoSim, as well as the basic structure of the simulator. We have tried to gather in a consistent manner, information from several sources: white papers, On-Line Site information, README files from the software and mails from the glomosim mail-list. The software version discussed in this document is 2.03 for Unix platforms, although many concepts are in general applied to other platforms (windows 2000).

# Contents

| 1                    | GloMoSim                                                                                                    | 2                                                                                                    |
|----------------------|----------------------------------------------------------------------------------------------------|----------------------------------------------------------------------------------------------------|
|                      | 1.1 Use of GloMoSim Simulator                                                                                                    | 2                                                                                                    |
|                      | 1.2 The Visualization Tool                                                                                                    | 2                                                                                                    |
| <b>2</b>             | Setting up an Scenario                                                                                                    | 9                                                                                                    |
|                      | 2.1 Basic Configuration File (Config.in)                                                                                                    | 3                                                                                                    |
|                      | 2.2 The Application Configuration File (app.conf)                                                                                                    | 6                                                                                                    |
|                      | 2.3 Setting up the Transmission Range                                                                                                    | 8                                                                                                    |
|                      | 2.4 Configuring Mobility                                                                                                    | 12                                                                                                    |
| 3                    | Some Simulation Examples                                                                                                    | 13                                                                                                    |
|                      | 3.1 MAC protocols Simulation                                                                                                    | 13                                                                                                    |
|                      | 3.1.1 Example 1: The Hidden Terminal Problem                                                                                                    | 14                                                                                                    |
|                      | 3.1.2 Example 2: The Exposed Terminal Problem                                                                                                    | 17                                                                                                    |
|                      | 3.2 Results Analysis                                                                                                    | 19                                                                                                    |
|                      |                                                                                                    |                                                                                                    |
| <b>4</b>             | Notes on Routing Protocols in GloMoSim                                                                                                    | 22                                                                                                    |
| 4                    | Notes on Routing Protocols in GloMoSim         1.1 AODV       AODV                                                                                                    | <b>22</b><br>22                                                                                          |
| 4                    | Notes on Routing Protocols in GloMoSim         1.1 AODV       AODV         1.2 FSR       FSR                                                                                                    | <b>22</b><br>22<br>22                                                                                    |
| 4                    | Notes on Routing Protocols in GloMoSim         1.1 AODV                                                                                                    | $\begin{array}{cccc} & 22 \\ \cdot & \cdot & 22 \\ \cdot & \cdot & 22 \\ \cdot & \cdot & 23 \end{array}$ |
| 4<br>5               | Notes on Routing Protocols in GloMoSim         4.1 AODV       AODV         4.2 FSR       FSR         4.3 WRP       FOR FOR FOR FOR FOR FOR FOR FOR FOR FOR                                                                                                    | <b>22</b><br>22<br>22<br>23<br>23                                                                        |
| 4<br>5               | Notes on Routing Protocols in GloMoSim           1.1 AODV         AODV           1.2 FSR         FSR           1.3 WRP         FOR           1.4 Coding in GloMoSim         FOR                                                                                                    | 22<br>22<br>22<br>23<br>23<br>24<br>24                                                                   |
| 4<br>5               | Notes on Routing Protocols in GloMoSim         1.1 AODV       AODV         1.2 FSR       FSR         1.3 WRP       FOR Colored and the colored and the colored and the | <b>22</b><br>22<br>23<br>23<br><b>2</b> 4<br>24<br>24                                                    |
| <b>4</b><br><b>5</b> | Notes on Routing Protocols in GloMoSim         1.1 AODV       AODV         1.2 FSR       FSR         1.3 WRP       For the GloMoSim Developper Guide         5.1 Coding in GloMoSim       For the GloMoSim         5.2 Structure of GloMoSim       For the GloMoSim Design                                                                                                    | <b>22</b><br>22<br>22<br>23<br><b>24</b><br>24<br>25<br>27                                               |
| <b>4</b><br><b>5</b> | Notes on Routing Protocols in GloMoSim         1.1 AODV       AODV         1.2 FSR       FSR         1.3 WRP       For GloMoSim Developper Guide         5.1 Coding in GloMoSim       For GloMoSim         5.2 Structure of GloMoSim       For GloMoSim         5.3 GloMoSim Design       For GloMoSim         5.3.1 Timers       For GloMoSim                                                                                                    | $\begin{array}{cccccccccccccccccccccccccccccccccccc$                                                     |
| <b>4</b><br><b>5</b> | Notes on Routing Protocols in GloMoSim         1.1 AODV       AODV         1.2 FSR       FSR         1.3 WRP       For GloMoSim Developper Guide         5.1 Coding in GloMoSim       For GloMoSim         5.2 Structure of GloMoSim       For GloMoSim         5.3 GloMoSim Design       For GloMoSim         5.4 How to add a new Protocol       For GloMoSim                                                                                                    | $\begin{array}{cccccccccccccccccccccccccccccccccccc$                                                     |
| 4<br>5<br>6          | Notes on Routing Protocols in GloMoSim         1.1 AODV       AODV         1.2 FSR       FSR         1.3 WRP       For the GloMoSim Developper Guide         5.1 Coding in GloMoSim       For the GloMoSim         5.2 Structure of GloMoSim       For the GloMoSim Design         5.3 GloMoSim Design       For the GloMoSim Design         5.4 How to add a new Protocol       For the GloMoSim                                                                                                    | $\begin{array}{cccccccccccccccccccccccccccccccccccc$                                                     |
| 4<br>5<br>6          | Notes on Routing Protocols in GloMoSim         1.1 AODV       AODV         1.2 FSR       FSR         1.3 WRP       For GloMoSim Developper Guide         5.1 Coding in GloMoSim       For GloMoSim         5.2 Structure of GloMoSim       For GloMoSim         5.3 GloMoSim Design       For GloMoSim         5.4 How to add a new Protocol       For GloMoSim         6.1 Installation       For GloMoSim                                                                                                    | $\begin{array}{cccccccccccccccccccccccccccccccccccc$                                                     |
| 4<br>5<br>6          | Notes on Routing Protocols in GloMoSim         1.1 AODV       AODV         1.2 FSR       FSR         1.3 WRP       For GloMoSim Developper Guide         5.1 Coding in GloMoSim       For GloMoSim         5.2 Structure of GloMoSim       For GloMoSim Design         5.3 GloMoSim Design       For GloMoSim         5.4 How to add a new Protocol       For GloMoSim         6.4 Installation and Troubleshooting       For GloMoSim         5.2 Visualization Tool       For GloMoSim                                                                                                    | $\begin{array}{cccccccccccccccccccccccccccccccccccc$                                                     |

# 1 GloMoSim

Global Mobile Information System Simulator (GloMoSim) is a scalable simulation environment for large wireless and wireline communication networks [1]. GloMoSim uses a parallel discrete-event simulation capability provided by Parsec.<sup>1</sup>

GloMoSim simulates networks with up to thousand nodes linked by a heterogeneous communications capability that includes multicast, asymmetric communications using direct satellite broadcasts, multi-hop wireless communications using ad-hoc networking, and traditional Internet protocols. The following table lists the GloMoSim models currently available at each of the major layers:

| Layer                        | Models                                       |
|------------------------------|----------------------------------------------|
| Physical (Radio Propagation) | Free space, Two-Ray                          |
| Data Link (MAC)              | CSMA, MACA, TSMA, 802.11                     |
| Network (Routing)            | Bellman-Ford, FSR, OSPF, DSR, WRP, LAR, AODV |
| Transport                    | TCP, UDP                                     |
| Application                  | Telnet, FTP                                  |

The node aggregation technique is introduced into GloMoSim to give significant benefits to the simulation performance. Initializing each node as a separate entity inherently limits the the scalability because the memory requirements increase dramatically for a model with large number of nodes. With node aggregation, a single entity can simulate several network nodes in the system. Node aggregation technique implies that the number of nodes in the system can be increased while maintaining the same number of entities in the simulation. In GloMoSim, each entity represents a geographical area of the simulation. Hence the network nodes which a particular entity represents are determined by the physical position of the nodes [2].

### 1.1 Use of GloMoSim Simulator

After successfully installing GloMoSim, a simulation can be started by executing the following command in the *BIN* subdirectory.

./glomosim < input file >

The *<input file>* contains the configuration parameters for the simulation (an example of such file is CONFIG.IN). A file called GLOMO.STAT is produced at the end of the simulation and contains all the statistics generated.

### 1.2 The Visualization Tool

GloMoSim has a Visualization Tool that is platform independent because it is coded in Java. To initialize the Visualization Tool, we must execute from the *java\_gui* directory the following: *java GlomoMain*. This tool allows to debug and verify models and scenarios; stop, resume and step execution; show packet transmissions, show mobility groups in different colors and show statistics.

The radio layer is displayed in the Visualization Tool as follows: When a node transmits a packet, a yellow link is drawn from this node to all nodes within it's power range. As each node receives the packet, the link is erased and a green line is drawn for successful reception and a red line is drawn for unsuccessful reception. No distinction is made between different packet types (ie: control packets vs. regular pacekts, etc) [3].

 $<sup>^{1}</sup>$ A C-based simulation language, developed by the Parallel Computing Laboratory at UCLA, for sequential and parallel execution of discrete-event simulation models. It can also be used as a parallel programming language

# 2 Setting up an Scenario

### 2.1 Basic Configuration File (Config.in)

The main configuration parameters for setting up an scenario are defined in the CONFIG.IN file. These parameters are the following [4]:

| Parameter          | Description                                                    |
|--------------------|----------------------------------------------------------------|
| SIMULATION-TIME    | Maximum simulation time. The number portion can be followed by |
|                    | optional letters to modify the simulation time. For example,   |
|                    | 100NS (100 nano-seconds), 100MS (100 milli-seconds), 100S or   |
|                    | 100 (100 seconds), 100M (100 minutes), 100H (100 hours) and    |
|                    | 100D (100 days).                                               |
| SEED               | Is a random number used to initialize part of the seed of      |
|                    | various randomly generated numbers in the simulation.          |
| TERRAIN-DIMENSIONS | Terrain Area simulated in meters.                              |
| NUMBER-OF-NODES    | Number of nodes being simulated                                |

The default values of these parameters in the CONFIG.IN file are:

| SIMULATION-TIME    | 15M    |       |
|--------------------|--------|-------|
| SEED               |        | 1     |
| TERRAIN-DIMENSIONS | (2000, | 2000) |
| NUMBER-OF-NODES    | 30     |       |

| Parameter      | Description                             |
|----------------|-----------------------------------------|
| NODE-PLACEMENT | Represents the node placement strategy. |
| MOBILITY       | Represents the mobility model.          |

The NODE-PLACEMENT parameter can be assigned the following values: *RANDOM* (nodes are placed randomly within the physical terrain), *UNIFORM* (based on the number of nodes in the simulation, the physical terrain is divided into a number of cells. Within each cell, a node is placed randomly), *GRID* (Node placement starts at 0,0 and are placed in grid format with each node GRID-UNIT away from its neighbors, the number of nodes has to be square of an integer) and *FILE* (Position of nodes is read from NODE-PLACEMENT-FILE). The **default values** of these parameters in the CONFIG.IN file and an example of the NODES.INPUT file are:

|             |                                              |                                                         | # # # # #       | NODE-PLACEMENT<br>NODE-PLACEMENT-FILE<br>NODE-PLACEMENT<br>GRID-UNIT<br>NODE-PLACEMENT | FILE<br>./nodes.input<br>GRID<br>30<br>RANDOM |        |
|-------------|----------------------------------------------|---------------------------------------------------------|-----------------|----------------------------------------------------------------------------------------|-----------------------------------------------|--------|
|             |                                              |                                                         |                 | NODE-PLACEMENT                                                                         | UNIFORM                                       |        |
| #<br>#<br># | Example of t<br>Format: node<br>The second p | the NODES.IN fil<br>Addr O (x, y, z<br>parameter is for | .e<br>:)<br>· , | consistency with the                                                                   | mobility trace                                | format |
| 0           | 0 (20.2, 0                                   | ).9, 0.11)                                              |                 |                                                                                        |                                               |        |

### 1 0 (20.3, 30.8, 0.01)

2 0 (20.4, 60.7, 0.12)

If the MOBILITY parameter is set to NONE then there is no movement of nodes in the model. The movement configuration for nodes is further explained at section [2.4].

| Parameter            | Description                                              |  |
|----------------------|----------------------------------------------------------|--|
| PROPAGATION-LIMIT    | Signals below this parameter (in dBm) are not delivered. |  |
|                      | This value must be smaller than RADIO-RX-SENSITIVITY +   |  |
|                      | RADIO-ANTENNA-GAIN of any node in the model. Otherwise,  |  |
|                      | simulation results may be incorrect. Lower value should  |  |
|                      | make the simulation more precise, but it also make the   |  |
|                      | execution time longer.                                   |  |
| PROPAGATION-PATHLOSS | Specifies the pathloss model.                            |  |
| NOISE-FIGURE         |                                                          |  |
| TEMPERATURE          | temperature of the environment (in K).                   |  |
| RADIO-TYPE           | Radio model to transmit and receive packets.             |  |
| RADIO-FREQUENCY      | Frequency in Hertz.                                      |  |
| RADIO-BANDWIDTH      | Bandwidth in bits per second.                            |  |

The PROPAGATION-PATHLOSS parameter specifies the pathloss model. Models available in Glo-MoSim are FREE-SPACE -Friss free space model- which has (path loss exponent, sigma) = (2.0, 0.0). TWO-RAY -Two ray model- which uses free space path loss (2.0, 0.0) for near sight and plane earth path loss (4.0, 0.0) for far sight. The antenna height is hard-coded in the model (1.5m).

The values of the RADIO-TYPE parameter are: RADIO-ACCNOISE refers to the standard radio model, while RADIO-NONOISE refers to the abstract radio model (RADIO-NONOISE is compatible with the current version (2.1b5) of ns-2 radio model). The **default values** of these parameters in the CONFIG.IN file are:

|   | PROPAGATION-LIMIT                            | -111.0          |
|---|----------------------------------------------|-----------------|
| # | PROPAGATION-PATHLOSS                         | FREE-SPACE      |
| # | PROPAGATION-PATHLOSS<br>PROPAGATION-PATHLOSS | PATHLOSS-MATRIX |
|   | NOISE-FIGURE                                 | 10.0            |
|   | TEMPARATURE                                  | 290.0           |
|   | RADIO-TYPE                                   | RADIO-ACCNOISE  |
| # | RADIO-TYPE                                   | RADIO-NONOISE   |
|   | RADIO-FREQUENCY                              | 2.4e9           |
|   | RADIO-BANDWIDTH                              | 2000000         |

| Parameter            | Description                                 |
|----------------------|---------------------------------------------|
| RADIO-RX-TYPE        | Specifies the packet reception model.       |
| RADIO-TX-POWER       | Radio transmission power (in dBm).          |
| RADIO-ANTENNA-GAIN   | Antenna Gain (in dB).                       |
| RADIO-RX-SENSITIVITY | Sensitivity of the radio (in dBm).          |
| RADIO-RX-THRESHOLD   | Minimum power for received packet (in dBm). |

In the RADIO-RX-TYPE parameter, when the SNR-BOUNDED parameter is used, if the Signal to Noise Ratio (SNR) is more than RADIO-RX-SNR-THRESHOLD (in dB), it receives the signal without error. Otherwise the packet is dropped. RADIO-RX-SNR-THRESHOLD needs to be specified. The BER-BASED parameter looks up Bit Error Rate (BER) in the SNR-BER table specified by BER-TABLE-FILE. The **default values** of these parameters in the CONFIG.IN file and an example of the BER\_BPSK.IN file are:

|   | RADIO-RX-TYPE          | SNR-BOUNDED   |
|---|------------------------|---------------|
|   | RADIO-RX-SNR-THRESHOLD | 10.0          |
| # | RADIO-RX-SNR-THRESHOLD | 8.49583       |
|   |                        |               |
| # | RADIO-RX-TYPE          | BER-BASED     |
| # | BER-TABLE-FILE         | ./ber_bpsk.in |
|   |                        |               |
|   | RADIO-TX-POWER         | 15.0          |
|   | RADIO-ANTENNA-GAIN     | 0.0           |
|   | RADIO-RX-SENSITIVITY   | -91.0         |
|   | RADIO-RX-THRESHOLD     | -81.0         |
|   |                        |               |

# Example of BER\_BPSK.IN file:

| 5.00000e-01  |
|--------------|
| 4.207403e-01 |
| 3.886487e-01 |
| 3.645172e-01 |
|              |

| Parameter        | Description                                                  |  |
|------------------|--------------------------------------------------------------|--|
| MAC-PROTOCOL     | Definition of Medium Access Protocol.                        |  |
| PROMISCUOUS-MODE | It is set to YES if nodes want to overhear packets destined  |  |
|                  | to the neighboring node. Currently this option needs to be   |  |
|                  | set to YES only for DSR. Setting it to NO may save a trivial |  |
|                  | amount of time for other protocols.                          |  |
| NETWORK-PROTOCOL | Definition of the Network Protocol.                          |  |
| ROUTING-PROTOCOL | Definition of the Routing Protocol.                          |  |
| APP-CONFIG-FILE  | Specifies the file that sets up applications such            |  |
|                  | as FTP, CBR and Telnet.                                      |  |

The default values of these and related parameters in the CONFIG.IN file are:

|   | MAC-PROTOCOL         | 802.11              |     |
|---|----------------------|---------------------|-----|
| # | MAC-PROTOCOL         | CSMA                |     |
| # | MAC-PROTOCOL         | MACA                |     |
|   |                      |                     |     |
| # | MAC-PROTOCOL         | TSMA                |     |
| # | TSMA-MAX-NODE-DEGREE | E 8                 |     |
|   |                      |                     |     |
| # | MAC-PROPAGATION-DELA | AY 1000NS           |     |
| # | PROMISCUOUS-MODE     | NO                  |     |
|   |                      |                     |     |
|   | NETWORK-PROTOCOL     | IP                  |     |
|   | NETWORK-OUTPUT-QUEU  | E-SIZE-PER-PRIORITY | 100 |

| # | RED-MIN-QUEUE-THRESH | HOLD 150                  |
|---|----------------------|---------------------------|
| # | RED-MAX-QUEUE-THRESH | HOLD 200                  |
| # | RED-MAX-MARKING-PROP | BABILITY 0.1              |
| # | RED-QUEUE-WEIGHT .00 | 001                       |
| # | RED-TYPICAL-PACKET-7 | TRANSMISSION-TIME 64000NS |
|   |                      |                           |
|   | ROUTING-PROTOCOL     | BELLMANFORD               |
| # | ROUTING-PROTOCOL     | AODV                      |
| # | ROUTING-PROTOCOL     | DSR                       |
| # | ROUTING-PROTOCOL     | LAR1                      |
| # | ROUTING-PROTOCOL     | WRP                       |
| # | ROUTING-PROTOCOL     | FISHEYE                   |
| # | ROUTING-PROTOCOL     | ZRP                       |
|   |                      |                           |
| # | ZONE-RADIUS          | 2                         |
|   |                      |                           |
| # | ROUTING-PROTOCOL     | STATIC                    |
| # | STATIC-ROUTE-FILE    | ROUTES.IN                 |
|   | APP-CONFIG-FILE ./   | /app.conf                 |

Finally, the following parameters determine if we are interested in the statistics of a single or multiple layer. By specifying the following parameters as YES, the simulation will provide us with statistics for that particular layer.

| APPLICATION-STATISTICS   | YES |
|--------------------------|-----|
| TCP-STATISTICS           | NO  |
| UDP-STATISTICS           | NO  |
| ROUTING-STATISTICS       | NO  |
| NETWORK-LAYER-STATISTICS | NO  |
| MAC-LAYER-STATISTICS     | NO  |
| RADIO-LAYER-STATISTICS   | NO  |
| CHANNEL-LAYER-STATISTICS | NO  |
| MOBILITY-STATISTICS      | NO  |

# GUI-OPTION: YES allows GloMoSim to communicate with the Java Gui Visual Tool

| GUI-OPTION  | YES |
|-------------|-----|
| GUI-RADIO   | YES |
| GUI-ROUTING | YES |

### 2.2 The Application Configuration File (app.conf)

Applications such as FTP and Telnet are configured in this file. The traffic generators currently available are FTP, FTP/GENERIC, TELNET, CBR, and HTTP. FTP uses tcplib to simulate the file transfer protocol. In order to use **FTP**, the following format is needed:

FTP <src> <dest> <items to send> <start time>

where  $\langle src \rangle$  is the client node,  $\langle dest \rangle$  is the server node,  $\langle items \ to \ send \rangle$  is how many application layer items to send, and  $\langle start \ time \rangle$  is when to start FTP during the simulation. If  $\langle items \ to \ send \rangle$  is set to 0, FTP will use tcplib to randomly determine the amount of application layer items to send. The size of each item will always be randomly determined by tcplib. Note that the term *item* in the application layer is equivalent to the term *packet* at the network layer and *frame* at the MAC layer. Some examples are

- FTP 0 1 10 0S. Node 0 sends node 1 ten items at the start of the simulation, with the size of each item randomly determined by tcplib.
- FTP 0 1 0 100S. Node 0 sends node 1 the number of items randomly picked by tcplib after 100 seconds into the simulation. The size of each item is also randomly determined by tcplib.

FTP/GENERIC does not use tcplib to simulate file transfer. Instead, the client simply sends the data items to the server without the server sending any control information back to the client. In order to use FTP/GENERIC, the following format is needed:

#### FTP/GENERIC <src> <dest> <items to send> <item size> <start time> <end time>

where <src> is the client node, <dest> is the server node, <items to send> is how many application layer items to send, <item size> is size of each application layer item, <start time> is when to start FTP/GENERIC during the simulation, and <end time> is when to terminate FTP/GENERIC. If <items to send> is set to 0, FTP/GENERIC will run until the specified <end time> or until the end of the simulation, which ever comes first. If <end time> is set to 0, FTP/GENERIC will run until all <items to send> is transmitted or until the end of simulation, which ever comes first. If <items to send> and <end time> are both greater than 0, FTP/GENERIC will run until either <items to send> is done, <end time> is reached, or the simulation ends, which ever comes first. Some examples are

- FTP/GENERIC 0 1 10 1460 0S 600S. Node 0 sends node 1 ten items of 1460B each at the start of the simulation up to 600 seconds into the simulation. If the ten items are sent before 600 seconds elapsed, no other items are sent.
- **FTP/GENERIC 0 1 10 1460 0S 0S**. Node 0 sends node 1 ten items of 1460B each at the start of the simulation until the end of the simulation. If the ten items are sent the simulation ends, no other items are sent.
- **FTP/GENERIC 0 1 0 1460 0S 0S**. Node 0 continuously sends node 1 items of 1460B each at the start of the simulation until the end of the simulation.

TELNET uses tcplib to simulate the telnet protocol. In order to use **TELNET**, the following format is needed:

#### TELNET <src> <dest> <session duration> <start time>

where  $\langle \text{src} \rangle$  is the client node,  $\langle \text{dest} \rangle$  is the server node,  $\langle \text{session duration} \rangle$  is how long the telnet session will last,  $\langle \text{start time} \rangle$  is when to start TELNET during the simulation. If  $\langle \text{session duration} \rangle$  is set to 0, TELNET will use tcplib to randomly determine how long the telnet session will last. The interval between telnet items are determined by tcplib. Some examples are

- **TELNET 0 1 100S 0S**. Node 0 sends node 1 telnet traffic for a duration of 100 seconds at the start of the simulation.
- **TELNET 0 1 0S 0S**. Node 0 sends node 1 telnet traffic for a duration randomly determined by tcplib at the start of the simulation.

CBR simulates a constant bit rate generator. In order to use CBR, the following format is needed:

CBR <src> <dest> <items to send> <item size> <interval> <start time> <end time>

where  $\langle \text{src} \rangle$  is the client node,  $\langle \text{dest} \rangle$  is the server node,  $\langle \text{items to send} \rangle$  is how many application layer items to send,  $\langle \text{item size} \rangle$  is the size of each application layer item,  $\langle \text{interval} \rangle$  is the inter-departure time between the application layer items,  $\langle \text{start time} \rangle$  is when to start CBR during the simulation,  $\langle \text{end} \rangle$ time> is when to terminate CBR during the simulation. If  $\langle \text{items to send} \rangle$  is set to 0, CBR will run until the specified  $\langle \text{end time} \rangle$  or until the end of the simulation, which ever comes first. If  $\langle \text{end time} \rangle$  is set to 0, CBR will run until all  $\langle \text{items to send} \rangle$  is transmitted or until the end of simulation, which ever comes first. If  $\langle \text{items to send} \rangle$  and  $\langle \text{end time} \rangle$  are both greater than 0, CBR will run until either  $\langle \text{items to send} \rangle$  is reached, or the simulation ends, which ever comes first. Some examples are

- CBR 0 1 10 1460 1S 0S 600S. Node 0 sends node 1 ten items of 1460B each at the start of the simulation up to 600 seconds into the simulation. The inter-departure time for each item is 1 second. If the ten items are sent before 600 seconds elapsed, no other items are sent.
- **CBR 0 1 0 1460 1S 0S 600S**. Node 0 continuously sends node 1 items of 1460B each at the start of the simulation up to 600 seconds into the simulation. The inter-departure time for each item is 1 second.
- CBR 0 1 0 1460 1S 0S 0S. Node 0 continuously sends node 1 items of 1460B each at the start of the simulation up to the end of the simulation. The inter-departure time for each item is 1 second.

**HTTP** simulates single-TCP connection web servers and clients. The following format describes its use for servers:

#### HTTPD <address>

where <address> is the node address of a node which will be serving Web pages. For HTTP clients, the following format is used:

#### HTTP <address> <num\_of\_server> <server\_1> ... <server\_n> <start> <thresh>

where <address> is the node address of the node on which this client resides, <num\_of\_server> is the number of server addresses which will follow <server\_1>, <server\_n> are the node addresses of the servers which this client will choose between when requesting pages. There must be HTTPD <address> lines existing separately for each of these addresses; <start> is the start time for when the client will begin requesting pages <thresh> is a ceiling (specified in units of time) on the amount of *think time* that will be allowed for a client. The network-trace based amount of time modulo this threshhold is used to determine think time. An example is

HTTPD 2 HTTPD 5 HTTPD 8 HTTPD 11 HTTP 1 3 2 5 11 10S 120S

There are HTTP servers on nodes 2, 5, 8, and 11. There is an HTTP client on node 1. This client chooses between servers [2, 5, 11] only when requesting web pages. It begins browsing after 10S of simulation time have passed, and will *think* (remain idle) for at most 2 minutes of simulation time, at a time.

### 2.3 Setting up the Transmission Range

Because of the way radio transmissions are affected by the environment in such a complex way, it is quite difficult to predict the comportment of a system and to define a radio transmission range of a node. The radio range is the average maximum distance in usual operating conditions between two nodes. There is no standard and common operating procedure to measure a range (except in free space, which is useless), so we can't really compare different products from the ranges as indicated in the mobile devices data-sheets. If we want to compare mobile nodes in term of range performance, we must look closely at the *transmitted power* and *sensitivity values*. These are some measurable characteristics of the hardware which indicate the performance of the products in that respect. The **transmitted power** is the strength of the emissions measured in Watts (or milliWatts). Government regulations limit this power, but also having a high transmit power will also be likely to drain the batteries faster. Nevertheless, having a high transmit power will help to emit signals stronger than the interferers in the band. The **sensitivity** is the measure of the weakest signal that may be reliably heard on the channel by the receiver (it is able to read the bits from the antenna with a low error probability). This indicates the performance of the receiver, and the lower the value the better the hardware. Usual values are around -80 dBm (the lowest, the better, for example -90 dBm is better). A possible methodology to determine the transmission radio range in GloMoSim would be the following:

- 1. Set the propagation pathloss model (PROPAGATION-PATHLOSS parameter).
- 2. Fix de received power of the destination antenna (RADIO-RX-THRESHOLD parameter).
- 3. Fix the distance and calculate the transmitted power according to the selected propagation pathloss model.
- 4. Set this value to the RADIO-TX-POWER parameter.

GloMoSim has the following propagation models: free space and the Ground Reflection (or Two-Ray) models. The **free space propagation model**, is used to predict received signal strength when the transmitter and receiver have a clear, unobstructed line-of-sight between them. This model predicts that transmission power is attenuated in proportion to the square of the distance. According to this model, the *Friis Free Space Equation* for non-isotropic antennas is the following:

$$P_r = P_t (\frac{\lambda}{4\pi d})^n G_t G_r \tag{1}$$

where  $P_r$  is the received power,  $P_t$  is the transmitted power (in Watts or milli-Watts),  $\lambda$  is the carrier wavelength (in meters), d is the distance between transmitter and receiver (in meters), n is the path loss coefficient,  $G_t$  is the antenna gain at the transmitter and  $G_r$  is the antenna gain at the receiver (adimensional). For the *Ideal Isotropic Antenna*, the free space loss equation is:

$$\frac{P_t}{P_r} = \frac{(4\pi d)^2}{\lambda^2} = \frac{(4\pi f d)^2}{c^2}$$
(2)

where c is the speed of light (3 x  $10^8$  m/s) and f is the frequency (in hertz or  $\frac{1}{s}$ ). The **Ground Reflection (Two-Ray) Model** considers both the direct path and a ground reflected propagation path between transmitter and receiver. This model predicts that received power falls off with distance raised to the fourth power, or at a rate of 40 dB/decade. This is a much more rapid path loss than is experienced in free space [5]:

$$P_r = P_t \frac{h_t^2 h_r^2}{d^4} G_t G_r \tag{3}$$

where  $h_t$  and  $h_r$  is the height of the transmitter and receiver antennas, and in GloMoSim this value is hard-coded to 1.5 meters. This model is represented at Fig. [1]. The **Antenna gain** (represented in GloMoSim by the RADIO-ANTENNA-GAIN parameter) is a measure of the directionality of an antenna. Antenna gain is defined as the power output, in a particular direction, compared to that produced in any direction by a perfect omnidirectional antenna (isotropic antenna). For example, if an antenna has a gain

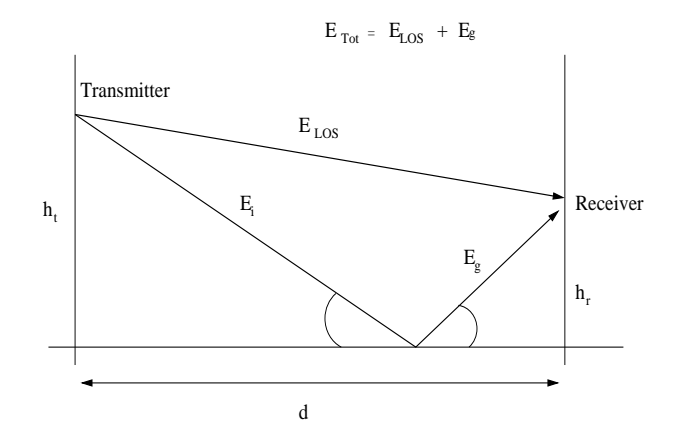

Figure 1: Ground Reflection Model

of 3 dB, that antenna improves upon the isotropic antenna in that direction by 3 dB, or a factor of 2. The increased power radiated in a given direction is at the expense of other directions [6].

In both models, we have to measure the loss or attenuation of signal strength. The *decibel* is a measure of the ratio between two signal levels. the decibel gain is given by the following equation:

$$G_{dB} = 10 \quad \log_{10} \frac{P_{out}}{P_{in}} \tag{4}$$

There is some inconsistency in the literature over the use of the terms gain and loss. If the value of  $G_{dB}$  is positive, this represents an actual gain in power. For example, a gain of 3 dB means that the power has doubled. If the value of  $G_{dB}$  is negative, this represents an actual loss in power. For example, a gain of -3 dB means that the power has halved, and this is a loss of power. Normally, this is expressed by saying there is a loss of 3 dB. However, some of the literature would say that this is a loss of -3 dB. It makes more sense to say that a negative gain corresponds to a positive loss [6]. Decibel values refer to relative magnitudes or changes in magnitude, not to an absolute level. It is convenient to be able to refer to an absolute level of power in decibels so that gains and losses with reference to an initial signal level may be calculated easily. The dBW (decibel Watt) is used to extensively in microwave applications. The value of 1 W is selected as a reference and defined to be 0 dbW. Another common unit is the dBm (decibel-milliWatt), which uses 1 mW as the reference. Thus 0 dbM = 1 mW. This is represented in the following formulae:

$$Power_{dbW} = 10 \quad log \frac{Power_W}{1W} \qquad Power_W = 10^{\frac{Power_{dBW}}{10}} \tag{5}$$

$$Power_{dbm} = 10 \quad log \frac{Power_{mW}}{1mW} \qquad Power_{mW} = 10^{\frac{Power_{dBm}}{10}} \tag{6}$$

Some examples of theoretical calculation of radio-range distance, according to the free space and two-ray models are the following. Let's consider the following parameters:

I) Example 1.

| PROPAGATION-PATHLOS | S = | FREE  | E-SPACE     |
|---------------------|-----|-------|-------------|
| PROPAGATION-LIMIT   | =   | -111  | (dBm)       |
| RADIO-FREQUENCY     | =   | 2.4   | e 9 (hertz) |
| RADIO-TX-POWER =    |     | 15 (d | lBm)        |
| RADIO-RX-THRESHOLD  | =   | -81   | (dBm)       |
| RADIO-ANTENNA-GAIN  | =   | 0.0   | (dBm)       |

Thus we use the ideal isotropic antenna free space loss (RADIO-ANTENNA-GAIN=0.0 indicates it is an isotropic antenna). We transform  $P_t=15$  dBm and  $P_r=-81$  dBm to mW, and obtain the distance:

$$\begin{aligned} Power_{mW} &= 10^{\frac{Power_{dBW}}{10}} = 10^{1.5} = 31.622776 mW = P_t \\ Power_{mW} &= 10^{\frac{Power_{dBW}}{10}} = 10^{-8.1} = 7x10^{-9} mW = P_r \\ d &= \frac{\sqrt{\frac{P_t}{P_r}c^2}}{4\pi f} = d = \frac{\sqrt{\frac{31.622776}{7x10^{-9}}(3x10^8)^2}}{4\pi (2.4x10^9)} = 668.57m \end{aligned}$$

II) Example 2.

| PROPAGATION-PATHLOS | s = | TWO  | )-RAY |         |
|---------------------|-----|------|-------|---------|
| PROPAGATION-LIMIT   | =   | -111 | (dBm  | )       |
| RADIO-FREQUENCY     | =   | 2.4  | e 9   | (hertz) |
| RADIO-TX-POWER      | =   | 15   | (dBm  | )       |
| RADIO-RX-THRESHOLD  | =   | -81  | (dBm  | )       |
| RADIO-ANTENNA-GAIN  | =   | 0.0  | (dBm  | )       |

The propagation pathloss model indicates us to use the Two-Ray model formula.  $G_t = G_r = 0$  dBm = 1 (adimensional, relative to an isotropic antenna), thus:

$$\begin{array}{lcl} P_r & = & P_t \frac{h_t^2 h_r^2}{d^4} G_t G_r \\ \\ d & = & \sqrt[4]{\frac{P_t h_t^2 h_r^2}{P_r}} = \sqrt[4]{\frac{(31.6227 mW)(1.5)^2(1.5)^2}{7x10^{-9}}} = 388m \end{array}$$

III) Example 3.

| PROPAGATION-PATHLOS | s = | TWO-RAY         |  |
|---------------------|-----|-----------------|--|
| PROPAGATION-LIMIT   | =   | -111 (dBm)      |  |
| RADIO-FREQUENCY     | =   | 2.4 e 9 (hertz) |  |
| RADIO-TX-POWER      | =   | 15 (dBm)        |  |
| RADIO-RX-THRESHOLD  | =   | -81 (dBm)       |  |
| RADIO-ANTENNA-GAIN  | =   | 10.0 (dBm)      |  |

It is exactly the previous problem but with a RADIO-ANTENNA-GAIN parameter of 10.0 dBm. We transform it to an adimensional value comparing to an isotropic antenna.

$$\begin{array}{lcl} G_{mW} & = & 10^{\frac{C_{dBm}}{10}} = 10mW = 10 \\ \\ d & = & \sqrt[4]{\frac{P_t G_t G_r h_t^2 h_r^2}{P_r}} = \sqrt[4]{\frac{(31.6227mW)(10)(10)(1.5)^2(1.5)^2}{7x10^{-9}}} = 1229.749m \end{array}$$

In the /BIN directory, program *radio\_range* obtains the radio range of the configuration file. For example, for the default CONFIG.IN file we have:

\$>./radio\_range config.in

radio range: 376.782m Execution time : 0.0281 sec Number of messages processed : 0 Number of context switches occurred : 6 Number of Local NULL messages sent : 0 Number of Remote NULL messages sent : 0 Total Number of NULL messages sent : 0 Executing this program with different radio configuration parameters, we obtain the following results. Although we can change the radio range by varying the transmitter power (RADIO-TX-POWER) or the receiver power (RADIO-RX-THRESHOLD), it is somehow advisable to change the transmitter power, because the receiver power depends of the radio environment while we can control the transmitter power.

| Radio Parameters                                                                                                   |                                |                               |                                 |                                |                                 |
|----------------------------------------------------------------------------------------------------|--------------------------------|-------------------------------|---------------------------------|--------------------------------|---------------------------------|
| PROPAGATION-LIMIT (dBm)                                                                                            | -111                           | -111                          | -111                            | -111                           |                                 |
| PROPAGATION-PATHLOSS                                                                                               | Free-space                     | Two-Ray                       | Two-Ray                         | Two-Ray                        |                                 |
| RADIO-FREQUENCY (hz)                                                                                               | 2.4e9                          | 2.4e9                         | 2.4e9                           | 2.4e9                          |                                 |
| RADIO-TX-POWER (dBm)                                                                                               | 15                             | 15                            | 15                              | 15                             |                                 |
| RADIO-ANTENNA-GAIN (dBm)                                                                                           | 0                              | 0                             | 10                              | 1                              |                                 |
| RADIO-RX-SENSITIVITY (dBm)                                                                                         | -91                            | -91                           | -91                             | -91                            |                                 |
| RADIO-RX-THRESHOLD (dBm)                                                                                           | -81                            | -81                           | -81                             | -81                            |                                 |
| Radio Range (m)                                                                                                    | 627.625                        | 376.782                       | 1191.422                        | 422.757                        |                                 |
|                                                                                                    |                                |                               |                                 |                                |                                 |
| Radio Parameters                                                                                                   |                                |                               |                                 |                                |                                 |
| PROPAGATION-LIMIT (dBm)                                                                                            | -111                           | -111                          | -111                            | -111                           | -111                            |
| PROPAGATION-PATHLOSS                                                                                               | Two-Ray                        | Two-Ray                       | Two-Ray                         | Two-Ray                        | Two-Ray                         |
| DADIO EDEOLIENIOV (1)                                                                                              |                                |                               |                                 |                                | •                               |
| RADIO-FREQUENCY (nz)                                                                                               | 2.4e9                          | 2.4e9                         | 2.4e9                           | 2.4e9                          | 2.4e9                           |
| RADIO-FREQUENCY (hz)<br>RADIO-TX-POWER (dBm)                                                                       | 2.4e9<br>15                    | 2.4e9<br>1                    | 2.4e9<br>-10                    | 2.4e9<br>15                    | 2.4e9<br>15                     |
| RADIO-FREQUENCY (nz)RADIO-TX-POWER (dBm)RADIO-ANTENNA-GAIN (dBm)                                                   | 2.4e9<br>15<br>0               | 2.4e9<br>1<br>0               | 2.4e9<br>-10<br>0               | 2.4e9<br>15<br>0               | 2.4e9<br>15<br>0                |
| RADIO-FREQUENCY (hz)RADIO-TX-POWER (dBm)RADIO-ANTENNA-GAIN (dBm)RADIO-RX-SENSITIVITY (dBm)                         | 2.4e9<br>15<br>0<br>-61        | 2.4e9<br>1<br>0<br>-91        | 2.4e9<br>-10<br>0<br>-91        | 2.4e9<br>15<br>0<br>-91        | 2.4e9<br>15<br>0<br>-91         |
| RADIO-FREQUENCY (hz)RADIO-TX-POWER (dBm)RADIO-ANTENNA-GAIN (dBm)RADIO-RX-SENSITIVITY (dBm)RADIO-RX-THRESHOLD (dBm) | 2.4e9<br>15<br>0<br>-61<br>-81 | 2.4e9<br>1<br>0<br>-91<br>-81 | 2.4e9<br>-10<br>0<br>-91<br>-81 | 2.4e9<br>15<br>0<br>-91<br>-61 | 2.4e9<br>15<br>0<br>-91<br>-101 |

### 2.4 Configuring Mobility

The only available mobility model in GloMoSim v2.03 is the *Random Waypoint Mobility Model (RWPM)* [7]. In this model a node randomly selects a destination from the physical terrain, and moves in the direction of that destination in a speed uniformly chosen between MOBILITY-WP-MIN-SPEED and MOBILITY-WP-MAX-SPEED parameters (defined in meter/sec). After it reaches its destination, the node stays there for a MOBILITY-WP-PAUSE time period.

If we want to use mobility patterns other than RWPM, then we must specify the parameter MOBILITY TRACE in order to indicate GloMoSim that individual movements for nodes will be taken from a file specified by MOBILITY-TRACE-FILE. The MOBILITY-INTERVAL parameter is used to indicate nodes to update their position every MOBILITY-INTERVAL time period, while MOBILITY-D-UPDATE is used when a node updates its position based on the distance (in meters). The philosophy in GloMoSim is somehow different to NS-2 [8]. In NS-2, we indicate the destination point and a constant velocity, with this the node arrives at a certain time. In GloMoSim we specify the destination point and the time the node will arrive there, the tool determines the constant velocity to do this. The mobility parameters defined in the CONFIG.IN file are:

MOBILITY NONE

| # | MOBILITY  | RANDOM-WAYPOIN: | Г   |
|---|-----------|-----------------|-----|
| # | MOBILITY- | WP-PAUSE        | 30S |
| # | MOBILITY- | WP-MIN-SPEED    | 0   |

- # MOBILITY-WP-MAX-SPEED 10
- # MOBILITY TRACE

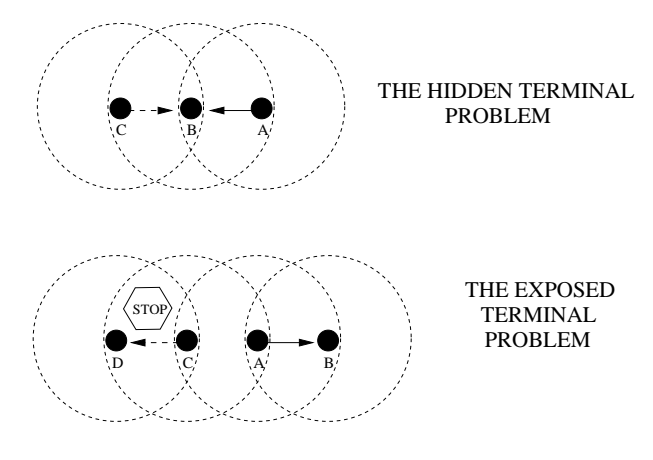

Figure 2: The Hidden and Exposed Terminal Problems

# MOBILITY-TRACE-FILE ./mobility.in
# MOBILITY PATHLOSS-MATRIX
# The following parameter is necessary for
# all mobility models
MOBILITY-POSITION-GRANULARITY 0.5
# Example of MOBILITY.IN file
# mobility trace format: node-address simclock destination(x y z)
# All lines for a node must be sorted in time increasing order.
10 1005 (200 0, 150 0, 0 2)

10 100S (200.0, 150.0, 0.2) 10 200S (200.0, 150.0, 0.2) 10 500S (250.0, 250.0, 0.2)

# **3** Some Simulation Examples

### 3.1 MAC protocols Simulation

Glomosim has several MAC protocols to be used in a simulation, such as CSMA, MACA and 802.11. In CSMA (Carrier Sense Multiple Access) protocol, a station wishing to transmit, first listen to the medium in order to determine if another transmission is in progress (carrier sense). If the transmission medium is in use, the station waits, otherwise it may transmit. Unfortunately, CSMA is limited by two interference mechanisms: the hidden and the exposed terminal problems. The hidden terminal problem occurs because the radio network, as opposed to other networks, such as a LAN, does not guarantee high degree of connectivity. Thus, two nodes, which maintain connectivity to a third node, do not necessarily, can hear each other. In Fig. [2] node A is in communication with node B where A is currently transmitting. Node C wishes to communicate with node B as well. Following the CSMA protocol, node C listens to the medium, but since C does not detect node's A transmission, it declares the medium free. Consequently, C accesses the medium, causing collisions at B.

The second problem also shown at Fig. [2], the *exposed terminal* occurs when for example, node A is transmitting to node B, while node C wants to transmit D. Following the CSMA protocol, node C listens to the medium, hears that node A transmits and defers from accessing the medium. However, there is no

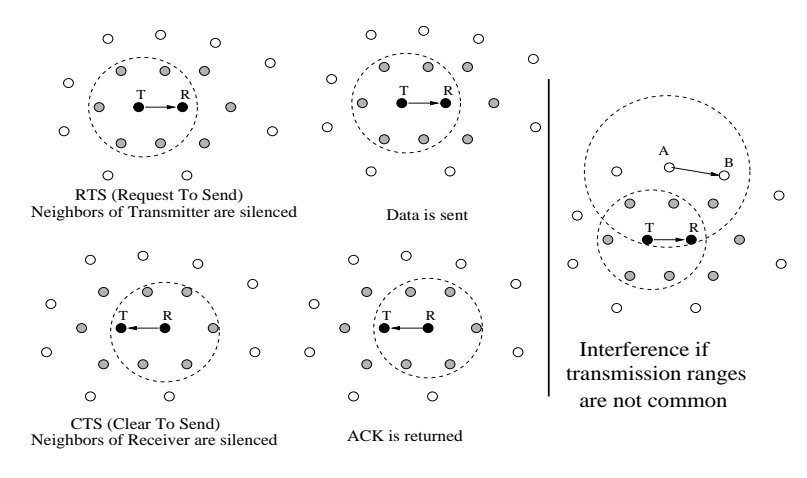

IEEE 802.11 MAC HANDSHAKE

Figure 3: The RTS/CTS dialogue

reason why node C cannot transmit concurrently with the transmission of node A, as the transmission of node C would not interfere with the reception at node B due to the distance between the two. The point here is, again, the fact that the collisions occur at the receiver, while the CSMA protocol checks the status of the medium at the transmitter.

In general, the hidden terminal problem reduces the capacity of a network due to increasing the number of collisions, while the exposed terminal problem reduces the network capacity due to the unnecessarily deferring nodes from transmitting. Several attempts have been made in the literature to reduce the effect of these two problems. The necessity of a dialogue between the transmitting and the receiving nodes that preempts the actual transmission and that is referred to as the RTS/CTS dialogue, has generally accepted. In the RTS/CTS dialogue example (Fig. [3]), a node ready to transmit a packet, send a short control packet, the *Request To Send (RTS)*, with all nodes that hear the RTS defer from accessing the channel for the duration of the RTS/CTS dialogue. The destination, upon reception of the RTS responds with another short control packet, the *Clear To Send (CTS)* [9].

All nodes that hear the CTS packet defer from accessing the channel for the duration of the data packet transmission. The reception of the CTS packet at the transmitting node acknowledges that the RTS/CTS dialogue has been successful and the node starts the transmission of the actual data packet. In the event that two nodes send simultaneous RTS frames to the same node, the RTS transmissions collide and are lost. If this occurs, the nodes which sent the unsuccessful RTS packets set a random timer utilizing the binary exponential backoff algorithm for the next transmission attempt. Although the RTS/CTS dialogue does not eliminate the *hidden* and the *expose terminal* problems, it does provide some degree of improvement over the traditional *CSMA schemes*. Nevertheless, the RTS/CTS dialogue can fail when nodes have different transmission ranges.

The MACA (Multiple Access Collision Avoidance) and the 802.11 protocols use the described RTS/CTS dialogue for collision avoidance on the shared channel. Where IEEE 802.11 differs however, is in its requirement of an acknowledgment (ACK) transmission by the receiver after the successful reception of the data packet. The inclusion of the ACK allows immediate retransmission if necessary by verifying that the data packet was successfully received.

#### 3.1.1 Example 1: The Hidden Terminal Problem

In the following example, three nodes are within communication range. Node 0 starts sending data packets to node 1 after node 2 starts sending data packets to node 1. The configuration parameters for this scenario are the following:

In nodes.input file: 0 0 (50, 1000, 0.0) 1 0 (650, 1000, 0.0) 2 0 (1250, 1000, 0.0) so the simulation model is: NodeO----600m----Node1----600m----Node2 In config.in file: MOBILITY = NONE SIMULATION-TIME = 5S PROPAGATION-PATHLOSS = FREE-SPACE RADIO-TX-POWER = 15dBm RADIO-RX-SENSITIVITY = -81 dBm RADIO-RX-THRESHOLD = -81dBm

> ANTENNA\_GAIN = OdB MAC\_PROTOCOL = CSMA

If we let that only node 2 sends data packets to node 1, while node 0 remains silence, we obtain the following output in the glomo.stat file.

In app.conf: CBR 2 1 0 512 4MS 0 0

Node: 1, Layer:MacCSMA, Number of UNICAST packets received clearly: 1250Node: 1, Layer:AppCbrServer, (0) Total number of bytes received: 640000Node: 1, Layer:AppCbrServer, (0) Total number of packets received: 1250Node: 2, Layer:MacCSMA, Number of UNICAST packets output to the channel: 1250Node: 2, Layer:MacCSMA, Number of UNICAST packets output to the channel: 1250Node: 2, Layer:AppCbrClient, (0) Total number of bytes sent: 640000Node: 2, Layer:AppCbrClient, (0) Total number of packets sent: 1250

The number of packets to be sent is (5S - 0)/4EXP(-3) S = 1250. That is, all packets that are sent by node 2 are clearly received by node 1. The same occurs if we let node 0 to transmit alone, but if we let both nodes 0 and 2 to transmit at the same time to node 1, we have:

| In | app.conf: | CBR 0 | 1 | 0 | 512 | 4MS | 6MS | 0 |
|----|-----------|-------|---|---|-----|-----|-----|---|
|    |           | CBR 2 | 1 | 0 | 512 | 4MS | 0 ( | ) |

| Node: | 0, | Layer: | MacCSMA,                 | Numbe | r of  | UNICAST packets output to the channel: 1248 |
|-------|----|--------|--------------------------|-------|-------|---------------------------------------------|
| Node: | 0, | Layer: | AppCbrClient,            | (0) T | otal  | number of bytes sent: 639488                |
| Node: | 0, | Layer: | <pre>AppCbrClient,</pre> | (0) T | otal  | number of packets sent: 1249                |
| Node: | 1, | Layer: | MacCSMA,                 | Numbe | r of  | UNICAST packets received clearly: 1605      |
| Node: | 1, | Layer: | AppCbrServer,            | (0) C | lient | t address: 0                                |
| Node: | 1, | Layer: | AppCbrServer,            | (0) T | otal  | number of bytes received: 410624            |
| Node: | 1, | Layer: | AppCbrServer,            | (0) T | otal  | number of packets received: 802             |
| Node: | 1, | Layer: | AppCbrServer,            | (0) C | lient | t address: 2                                |
| Node: | 1, | Layer: | AppCbrServer,            | (0) T | otal  | number of bytes received: 411136            |
| Node: | 1, | Layer: | AppCbrServer,            | (0) T | otal  | number of packets received: 803             |
| Node: | 2, | Layer: | MacCSMA,                 | Numbe | r of  | UNICAST packets output to the channel: 1250 |
| Node: | 2, | Layer: | <pre>AppCbrClient,</pre> | (0) T | otal  | number of bytes sent: 640000                |
| Node: | 2, | Layer: | AppCbrClient,            | (0) T | otal  | number of packets sent: 1250                |

which shows that nodes 0 sends 1248 packets and node 2 sends 1250 packets, but node 1 is receiving only 802 packets from node 0 and 803 packets from node 2 due to collisions. If we have the same scenario but we change to MACA protocol instead, we have the following results:

| In app.conf:    | CBR 0 1 0     | 512 4MS 6MS 0                                          |
|-----------------|---------------|--------------------------------------------------------|
|                 | CBR 2 1 0     | 512 4MS 0 0                                            |
|                 |               |                                                        |
| Node: 0, Layer: | MacMACA,      | , Number of UNICAST packets output to the channel: 162 |
| Node: 0, Layer: | MacMACA,      | , Number of RTS Packets sent: 4779                     |
| Node: 0, Layer: | MacMACA,      | , Number of CTS Packets sent: 1                        |
| Node: 0, Layer: | MacMACA,      | , Number of RTS Packets got: 1                         |
| Node: 0, Layer: | MacMACA,      | , Number of CTS Packets got: 162                       |
| Node: 0, Layer: | MacMACA,      | , Number of Noisy Packets got: 135                     |
| Node: 0, Layer: | AppCbrClient, | , (0) Server address: 1                                |
| Node: 0, Layer: | AppCbrClient, | , (0) Total number of bytes sent: 639488               |
| Node: 0, Layer: | AppCbrClient, | , (0) Total number of packets sent: 1249               |
| Node: 1, Layer: | MacMACA,      | , Number of UNICAST packets received clearly: 281      |
| Node: 1, Layer: | MacMACA,      | , Number of RTS Packets sent: 40                       |
| Node: 1, Layer: | MacMACA,      | , Number of CTS Packets sent: 2055                     |
| Node: 1, Layer: | MacMACA,      | , Number of RTS Packets got: 2055                      |
| Node: 1, Layer: | MacMACA,      | , Number of CTS Packets got: 2                         |
| Node: 1, Layer: | AppCbrServer, | , (0) Client address: 0                                |
| Node: 1, Layer: | AppCbrServer, | , (0) Total number of bytes received: 75264            |
| Node: 1, Layer: | AppCbrServer, | , (0) Total number of packets received: 147            |
| Node: 1, Layer: | AppCbrServer, | , (0) Client address: 2                                |
| Node: 1, Layer: | AppCbrServer, | , (0) Total number of bytes received: 68608            |
| Node: 1, Layer: | AppCbrServer, | , (0) Total number of packets received: 134            |
| Node: 2, Layer: | MacMACA,      | , Number of UNICAST packets output to the channel: 144 |
| Node: 2, Layer: | MacMACA,      | , Number of RTS Packets sent: 4800                     |
| Node: 2, Layer: | MacMACA,      | , Number of CTS Packets sent: 1                        |
| Node: 2, Layer: | MacMACA,      | , Number of RTS Packets got: 1                         |
| Node: 2, Layer: | MacMACA,      | , Number of CTS Packets got: 144                       |
| Node: 2, Layer: | MacMACA,      | , Number of Noisy Packets got: 149                     |
| Node: 2, Layer: | AppCbrClient, | , (0) Total number of bytes sent: 640000               |
| Node: 2, Layer: | AppCbrClient, | , (0) Total number of packets sent: 1250               |
|                 |               |                                                        |

And if we change to IEEE 802.11 MAC protocol, we obtain:

| In app | .co | onf:   | CBR | 0    | 1    | 0       | 512    | 4MS     | 6MS  | 5   | 0  |                           |
|--------|-----|--------|-----|------|------|---------|--------|---------|------|-----|----|---------------------------|
|        |     |        | CBR | 2    | 1    | 0       | 512    | 4MS     | 0    | 0   |    |                           |
|        |     |        |     |      |      |         |        |         |      |     |    |                           |
| Node:  | 0,  | Layer: |     |      | 8    | 802.11, | , UCAS | ST (nor | 1-fr | ag  | ;) | pkts sent to chanl: 701   |
| Node:  | 0,  | Layer: |     |      | 8    | 802.11, | , retz | k pkts  | due  | e t | 0  | CTS timeout: 44           |
| Node:  | 0,  | Layer: |     | App( | Cbr( | Client, | , (0)  | Total   | num  | ıbe | r  | of bytes sent: 639488     |
| Node:  | 0,  | Layer: |     | App( | Cbr( | Client, | , (0)  | Total   | num  | ıbe | r  | of packets sent: 1249     |
| Node:  | 1,  | Layer: |     |      | 8    | 802.11, | , UCAS | ST pkts | s ro | vd  | c  | learly: 1425              |
| Node:  | 1,  | Layer: |     | App( | Cbr  | Server, | , (0)  | Client  | t ad | ldr | es | s: 0                      |
| Node:  | 1,  | Layer: |     | App( | Cbr  | Server, | , (0)  | Total   | num  | ıbe | r  | of bytes received: 358912 |
| Node:  | 1,  | Layer: |     | App( | Cbr  | Server, | , (0)  | Total   | num  | ıbe | r  | of packets received: 701  |
| Node:  | 1,  | Layer: |     | App( | Cbr  | Server, | , (0)  | Client  | t ad | ldr | es | s: 2                      |
| Node:  | 1,  | Layer: | 1   | App  | Cbr  | Server, | , (0)  | Total   | nun  | ıbe | r  | of bytes received: 370688 |
| Node:  | 1,  | Layer: | 1   | App  | Cbr  | Server, | , (0)  | Total   | nun  | ıbe | r  | of packets received: 724  |
| Node:  | 2,  | Layer: |     |      | 8    | 802.11, | , UCAS | ST (nor | 1-fr | ag  | ;) | pkts sent to chanl: 724   |
| Node:  | 2,  | Layer: |     |      | 8    | 802.11, | , retz | k pkts  | due  | e t | 0  | CTS timeout: 44           |
| Node:  | 2,  | Layer: | 1   | App( | Cbr( | Client, | , (0)  | Total   | nun  | ıbe | r  | of bytes sent: 640000     |
| Node:  | 2,  | Layer: | 1   | App( | Cbr( | Client, | , (0)  | Total   | nun  | ıbe | r  | of packets sent: 1250     |

Which shows that a better behavior is obtained when using CSMA instead of MACA because of the RTS/CTS messages. The use of RTS packets whenever a source has a data packet to send without first sensing the channel, results in an increase in packet collisions and hence decreased throughput. The collision avoidance mechanism incorporated into IEEE 802.11 for the transmission of fRTS packets aids in the reduction of the number of collisions. Consequently, more data packets reach their destinations. These results are also obtained and confirmed in [10].

#### 3.1.2 Example 2: The Exposed Terminal Problem

In the following example, four nodes are within communication range. Node 1 starts sending data packets to node 0 after node 2 starts sending data packets to node 3. We establish the packet inter-departure time very small, so that when node 1 wants to transmit, it senses the medium busy. The configuration parameters for this scenario are the following:

```
In nodes.input file:
                       0 (50, 1000, 0.0)
                     0
                     1 0 (650, 1000, 0.0)
                     2 0 (1250, 1000, 0.0)
                     3 0 (1850, 1000, 0.0)
so the simulation model is:
            NodeO----600m----Node1----600m----Node2----600m----Node3
In config.in file:
                                = NONE
                     MOBILITY
                     SIMULATION-TIME =
                                           5S
                     PROPAGATION-PATHLOSS = FREE-SPACE
                     RADIO-TX-POWER = 15dBm
                     RADIO-RX-SENSITIVITY = -81 dBm
                     RADIO-RX-THRESHOLD = -81dBm
                     ANTENNA_GAIN = OdB
                     MAC_PROTOCOL = CSMA
   If we let that only node 2 sends data packets to node 3, while node 1 remains silence, we obtain the
following output in the glomo.stat file.
```

In app.conf: CBR 2 3 0 512 4MS 0 0 In glomo.stat: Node: 2, Layer: MacCSMA, Number of UNICAST packets output to the channel: 1250 MacCSMA, Number of BROADCAST packets output to the channel: 1 Node: 2, Layer: AppCbrClient, (0) Total number of bytes sent: 640000 Node: 2, Layer: Node: 2, Layer: AppCbrClient, (0) Total number of packets sent: 1250 Node: 3, Layer: MacCSMA, Number of UNICAST packets received clearly: 1250 Node: 3, Layer: MacCSMA, Number of BROADCAST packets received clearly: 1 AppCbrServer, (0) Total number of bytes received: 640000 Node: 3, Layer: Node: 3, Layer: AppCbrServer, (0) Total number of packets received: 1250

The number of packets to be sent is (5S - 0)/4EXP(-3) S = 1250. That is, all packets that are sent by node 2 are clearly received by node 3. The same occurs if we let node 1 to transmit alone, but if we let both nodes 1 and 2 to transmit at the same time, we have:

In app.conf:

| CBR 1 | 0 | 0 | 512 | 4MS | 4M | S | 0 |
|-------|---|---|-----|-----|----|---|---|
| CBR 2 | 3 | 0 | 512 | 4MS | 0  | 0 |   |

| In glomo | o.stat:  |                       |                                                       |
|----------|----------|-----------------------|-------------------------------------------------------|
| Node: 0  | , Layer: | MacCSMA,              | Number of UNICAST packets received clearly: 0         |
| Node: 0  | , Layer: | MacCSMA,              | Number of BROADCAST packets received clearly: 0       |
| Node: 1  | , Layer: | MacCSMA,              | Number of UNICAST packets output to the channel: 0    |
| Node: 1  | , Layer: | MacCSMA,              | Number of BROADCAST packets output to the channel: 6  |
| Node: 1  | , Layer: | MacCSMA,              | Number of UNICAST packets received clearly: 0         |
| Node: 1  | , Layer: | MacCSMA,              | Number of BROADCAST packets received clearly: 1       |
| Node: 1  | , Layer: | AppCbrClient,         | (0) Total number of bytes sent: 639488                |
| Node: 1  | , Layer: | AppCbrClient,         | (0) Total number of packets sent: 1249                |
| Node: 2  | , Layer: | MacCSMA,              | Number of UNICAST packets output to the channel: 1250 |
| Node: 2  | , Layer: | MacCSMA,              | Number of BROADCAST packets output to the channel: 1  |
| Node: 2  | , Layer: | AppCbrClient,         | (0) Total number of packets sent: 1250                |
| Node: 2  | , Layer: | AppCbrClient,         | (0) Throughput (bits per second): 1024000             |
| Node: 3  | , Layer: | MacCSMA,              | Number of UNICAST packets received clearly: 1244      |
| Node: 3  | , Layer: | MacCSMA,              | Number of BROADCAST packets received clearly: 1       |
| Node: 3  | , Layer: | AppCbrServer,         | (0) Total number of bytes received: 636928            |
| Node: 3  | , Layer: | ${\tt AppCbrServer},$ | (0) Total number of packets received: 1244            |
|          |          |                       |                                                       |

which represents node 2 transmitting to node 3 and all packets are received clearly by 3, node 1 starts transmitting 4 MS after start of simulation but does not sense any carrier (although the application layer has 1249 packets to transmit) and the MAC layer does not transmit almost any packet to the channel. If we change the MAC protocol in the config.in file to MACA and let that only node 2 sends packets to node 3, we obtain the following glomo.stat file:

In app.conf:

CBR 2 3 0 512 4MS 0 0

| Node: | 2, | Layer: | MacMACA,      | Number of | UNICAST packets output to the channel: 1220 |
|-------|----|--------|---------------|-----------|---------------------------------------------|
| Node: | 2, | Layer: | MacMACA,      | Number of | RTS Packets sent: 1220                      |
| Node: | 2, | Layer: | MacMACA,      | Number of | CTS Packets sent: 1                         |
| Node: | 2, | Layer: | MacMACA,      | Number of | RTS Packets got: 1                          |
| Node: | 2, | Layer: | MacMACA,      | Number of | CTS Packets got: 1220                       |
| Node: | 2, | Layer: | AppCbrClient, | (0) Total | number of bytes sent: 624640                |
| Node: | 2, | Layer: | AppCbrClient, | (0) Total | number of packets sent: 1220                |
| Node: | 3, | Layer: | MacMACA,      | Number of | UNICAST packets received clearly: 1219      |
| Node: | 3, | Layer: | MacMACA,      | Number of | RTS Packets sent: 1                         |
| Node: | 3, | Layer: | MacMACA,      | Number of | CTS Packets sent: 1220                      |
| Node: | 3, | Layer: | MacMACA,      | Number of | RTS Packets got: 1220                       |
| Node: | 3, | Layer: | MacMACA,      | Number of | CTS Packets got: 1                          |

Which shows that all packets sent by node 2 are clearly received by node 3. If we let node 1 transmit to node 0 and node 2 transmit to node 3 simultaneously, then we obtain the following glomo.stat file:

In app.conf:

|       |    |        | CBR | 1 0 | 0    | 51   | 2 4M   | S 4 | łMS | 0     |       |       |          |      |        |      |
|-------|----|--------|-----|-----|------|------|--------|-----|-----|-------|-------|-------|----------|------|--------|------|
|       |    |        | CBR | 2 3 | 0    | 51   | 2 4M   | S ( | ) 0 |       |       |       |          |      |        |      |
|       |    |        |     |     |      |      |        |     |     |       |       |       |          |      |        |      |
| Node: | 0, | Layer: |     |     | MacM | ACA, | Number | of  | UNI | CAST  | pack  | ets r | received | cle  | early: | 41   |
| Node: | 0, | Layer: |     |     | MacM | ACA, | Number | of  | BRO | ADCAS | ST pa | ckets | receiv   | ed o | clearl | y: 1 |
| Node: | 0, | Layer: |     |     | MacM | ACA, | Number | of  | RTS | Pack  | cets  | sent: | 64       |      |        |      |

| Node: | 0, | Layer: | MacMACA,      | Number of | CTS Packets sent: 3162                     |
|-------|----|--------|---------------|-----------|--------------------------------------------|
| Node: | 0, | Layer: | MacMACA,      | Number of | RTS Packets got: 3162                      |
| Node: | 0, | Layer: | MacMACA,      | Number of | CTS Packets got: 1                         |
| Node: | 0, | Layer: | AppCbrServer, | (0) Total | number of bytes received: 20992            |
| Node: | 0, | Layer: | AppCbrServer, | (0) Total | number of packets received: 41             |
| Node: | 1, | Layer: | MacMACA,      | Number of | UNICAST packets output to the channel: 721 |
| Node: | 1, | Layer: | MacMACA,      | Number of | BROADCAST packets output to the channel: 1 |
| Node: | 1, | Layer: | MacMACA,      | Number of | UNICAST packets received clearly: 1        |
| Node: | 1, | Layer: | MacMACA,      | Number of | BROADCAST packets received clearly: 1      |
| Node: | 1, | Layer: | MacMACA,      | Number of | RTS Packets sent: 3842                     |
| Node: | 1, | Layer: | MacMACA,      | Number of | CTS Packets sent: 21                       |
| Node: | 1, | Layer: | MacMACA,      | Number of | RTS Packets got: 21                        |
| Node: | 1, | Layer: | MacMACA,      | Number of | CTS Packets got: 721                       |
| Node: | 1, | Layer: | MacMACA,      | Number of | Noisy Packets got: 65                      |
| Node: | 1, | Layer: | AppCbrClient, | (0) Total | number of bytes sent: 639488               |
| Node: | 1, | Layer: | AppCbrClient, | (0) Total | number of packets sent: 1249               |
| Node: | 2, | Layer: | MacMACA,      | Number of | UNICAST packets output to the channel: 770 |
| Node: | 2, | Layer: | MacMACA,      | Number of | BROADCAST packets output to the channel: 1 |
| Node: | 2, | Layer: | MacMACA,      | Number of | UNICAST packets received clearly: 1        |
| Node: | 2, | Layer: | MacMACA,      | Number of | BROADCAST packets received clearly: 0      |
| Node: | 2, | Layer: | MacMACA,      | Number of | RTS Packets sent: 3837                     |
| Node: | 2, | Layer: | MacMACA,      | Number of | CTS Packets sent: 1                        |
| Node: | 2, | Layer: | MacMACA,      | Number of | RTS Packets got: 1                         |
| Node: | 2, | Layer: | MacMACA,      | Number of | CTS Packets got: 770                       |
| Node: | 2, | Layer: | MacMACA,      | Number of | Noisy Packets got: 42                      |
| Node: | 2, | Layer: | AppCbrClient, | (O) Total | number of bytes sent: 640000               |
| Node: | 2, | Layer: | AppCbrClient, | (O) Total | number of packets sent: 1250               |
| Node: | 3, | Layer: | MacMACA,      | Number of | UNICAST packets output to the channel: 1   |
| Node: | 3, | Layer: | MacMACA,      | Number of | BROADCAST packets output to the channel: 0 |
| Node: | 3, | Layer: | MacMACA,      | Number of | UNICAST packets received clearly: 52       |
| Node: | 3, | Layer: | MacMACA,      | Number of | BROADCAST packets received clearly: 1      |
| Node: | 3, | Layer: | MacMACA,      | Number of | RTS Packets sent: 1                        |
| Node: | 3, | Layer: | MacMACA,      | Number of | CTS Packets sent: 3179                     |
| Node: | 3, | Layer: | MacMACA,      | Number of | RTS Packets got: 3179                      |
| Node: | 3, | Layer: | MacMACA,      | Number of | CTS Packets got: 1                         |
| Node: | 3, | Layer: | MacMACA,      | Number of | Noisy Packets got: 0                       |
| Node: | 3, | Layer: | AppCbrServer, | (0) Total | number of bytes received: 26624            |
| Node: | 3, | Layer: | AppCbrServer, | (0) Total | number of packets received: 52             |

which shows that in an exposed-terminal scenario, both CSMA and MACA protocols present a poor performance behavior.

### 3.2 Results Analysis

The data generated in previous examples was small, allowing to do a direct analysis from the *glomo.stat* file. Nevertheless, in most cases this is not possible due to the size of the network and the duration of the simulation time. In these cases we use other tools to do an analysis of the *glomo.stat* file. For example, the following shell program

#### # ./analy-datpak1.sh <file>

cat \$1 | grep AppCbrServer | grep Total | grep packets | grep received

obtains the number of data packets (at the application layer -or AppCbrServer) received by their destinations. An example of it when executed with the *glomo.stat* is the following:

| ./anary | uaupa | KI.BH Chiph | uc 002u0uv 2003 | bua | 0     |        |    |         |           |      |
|---------|-------|-------------|-----------------|-----|-------|--------|----|---------|-----------|------|
| Node:   | З,    | Layer:      | AppCbrServer,   | (0) | Total | number | of | packets | received: | 404  |
| Node:   | 5,    | Layer:      | AppCbrServer,   | (0) | Total | number | of | packets | received: | 1115 |
| Node:   | 7,    | Layer:      | AppCbrServer,   | (0) | Total | number | of | packets | received: | 622  |
| Node:   | 9,    | Layer:      | AppCbrServer,   | (0) | Total | number | of | packets | received: | 260  |
| Node:   | 62,   | Layer:      | AppCbrServer,   | (0) | Total | number | of | packets | received: | 360  |
| Node:   | 65,   | Layer:      | AppCbrServer,   | (0) | Total | number | of | packets | received: | 338  |
| Node:   | 67,   | Layer:      | AppCbrServer,   | (0) | Total | number | of | packets | received: | 779  |
| Node:   | 69,   | Layer:      | AppCbrServer,   | (1) | Total | number | of | packets | received: | 1011 |
| Node:   | 70,   | Layer:      | AppCbrServer,   | (0) | Total | number | of | packets | received: | 922  |
| Node:   | 73,   | Layer:      | AppCbrServer,   | (0) | Total | number | of | packets | received: | 1079 |
| Node:   | 76,   | Layer:      | AppCbrServer,   | (0) | Total | number | of | packets | received: | 935  |
| Node:   | 79,   | Layer:      | AppCbrServer,   | (0) | Total | number | of | packets | received: | 939  |
| Node:   | 81,   | Layer:      | AppCbrServer,   | (0) | Total | number | of | packets | received: | 647  |
| Node:   | 83,   | Layer:      | AppCbrServer,   | (0) | Total | number | of | packets | received: | 632  |
| Node:   | 85,   | Layer:      | AppCbrServer,   | (0) | Total | number | of | packets | received: | 1184 |
| Node:   | 88,   | Layer:      | AppCbrServer,   | (0) | Total | number | of | packets | received: | 875  |
| Node:   | 90,   | Layer:      | AppCbrServer,   | (0) | Total | number | of | packets | received: | 988  |
| Node:   | 94,   | Layer:      | AppCbrServer,   | (0) | Total | number | of | packets | received: | 363  |
| Node:   | 95,   | Layer:      | AppCbrServer,   | (0) | Total | number | of | packets | received: | 1014 |
| Node:   | 96,   | Layer:      | AppCbrServer,   | (0) | Total | number | of | packets | received: | 874  |

./analy-datpak1.sh cmpmac-802aodv-200.stat

Other parameters such as Packet Data Ratio, Percentage of Loss Rate and Packets Sent by the sources can be obtained with the following shell and awk programs:

```
Shell program:
      cat $1 | grep App | grep Total | grep packets | awk -f glomopak1.awk
AWK program:
    BEGIN{
     sumcountsent = 0;
     sumcountrcv = 0;
     }
     {
      if ($10 == "sent:") sumcountsent+= $11;
        else if ($10 == "received:") sumcountrcv += $11;
     }
     END{
     printf("Loss Packet Percentage = %f \% \n", 100-((sumcountrev*100)/sumcountsent));
     printf("Packet Delivery Ratio = %f \n\n",sumcountrcv/sumcountsent);
     printf("Packets Received = %d \n", sumcountrcv);
     printf("Packets Sent
                             = %d \n\n", sumcountsent);
     }
```

An example of the execution of these programs on the previous example is the following:

```
./analy-datpak2.sh cmpmac-802aodv-200.stat
Loss Packet Percentage = 36.079167 %
```

```
Packet Delivery Ratio = 0.639208
Packets Received = 15341
Packets Sent = 24000
```

To obtain the Average Delay (in the case of CBR traffic) and the Control Packets generated by the AODV routing protocol, the following programs can be used:

```
# program analy-delay1.sh
cat $1 | grep AppCbrServer | grep end-to-end | grep delay | awk -f delay1.awk
where delay1 AWK program is:
BEGIN{
   sumdelay = 0;
   countdelay = 0;
}
{
   sumdelay += $10;
   countdelay++;
}
END{
  printf("Average Delay = %f \n", sumdelay/countdelay);
}
_____
# program analy-routAODVctrl-1.sh
 cat $1 | grep RoutingAodv | grep CTRL \
     | awk '{sum += $11} END {print sum}'
```

We can even obtain some interesting graphs from simulations. Lets suppose we want to obtain a graph of the variance of packets delivered to final destination, with networks of different sizes (30, 50, 70, 100 and 200 nodes) and with nodes move at different speeds (1, 5, 10 and 20 m/s). We can run several simulations (each with a specified node number and speed of the mobility model). To shorten the simulation time, the tests can be executed at the same time  $^2$ , thus obtaining the following table.

| Speed | 30 nodes | 50  nodes | $70 \ nodes$ | $100 \ nodes$ | $200 \ nodes$ |
|-------|----------|-----------|--------------|---------------|---------------|
| 1     | 12885    | 34940     | 56539        | 57514         | 67310         |
| 5     | 16927    | 33433     | 43038        | 36315         | 68720         |
| 10    | 14393    | 22421     | 34559        | 34884         | 44615         |
| 20    | 12108    | 20455     | 29128        | 27706         | 28297         |

If the data of this table is used in a file (e.g. *mobil.txt*), then we may use graphic tools such as GnuPlot to obtain an appropriate graph. In the case of GnuPlot, we can execute the following commands to obtain the graph represented at Fig. [4] and contained in file *nodedens12.eps*.

set terminal postscript eps set size 1/1., 1/1.

 $<sup>^{2}</sup>$ In order to run several simulations simultaneously, several images of GloMoSim may be installed in different directories. At the end of each simulation, the results of the *glomo.stat* file have to be collected individually. The environment variables of GloMoSim have to be specified according to each case.

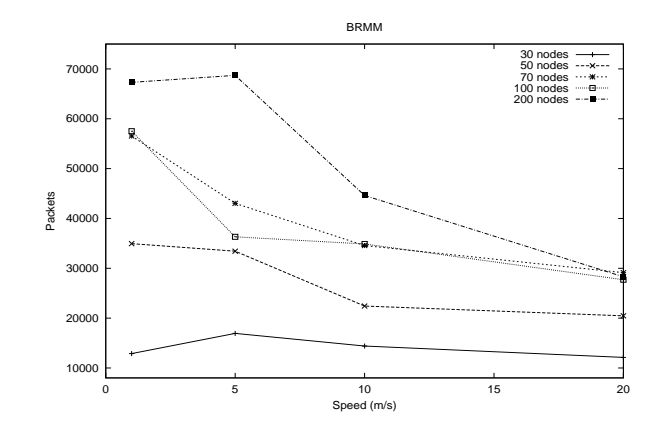

Figure 4: Number of Data Packets received by their destination

## 4 Notes on Routing Protocols in GloMoSim

### 4.1 AODV

GloMoSim implements AODV based on an older IETF draft (draft-ietf-manet-aodv-03.txt). The protocol assumes the MAC protocol sends a signal to the routing protocol when it detects link breaks. MAC protocols such as IEEE 802.11 and MACAW have this functionality. In IEEE 802.11 for example, when no CTS is received after RTS, and no ACK is received after retransmissions of unicasted packet, it sends the signal to the routing protocol.

If users want to use MAC protocols other than IEEE 802.11, they must implement schemes to detect link breaks. A way to do this is, for example, using HELLO packets, as specified in AODV documents. Unsolicited RREPs are broadcasted and forwarded only if the node is part of the broken route and not the source of that route. If more than one route uses the broken link, multiple RREP messages are sent.

### 4.2 FSR

FSR is based on the premise that changes in a network region's topology have less effect on a router's packet forwarding decisions as the distance (in hops) between the router and the network increases. FSR is an adaptation of GSR where instead of propagating information through the network by periodic exchanges, a node exchanges individual link state table entries at different rates depending on the distance to the link's source. Each update message does not contain information about all nodes. It exchanges information about closer nodes more frequently than it does about farther nodes thus reducing the update message size.

Fig. [5] defines the scope of fisheye for the center node. The scope is defined as the set of nodes that can be reached within a given number of hops; where three scopes are shown in the example. In GloMoSim,

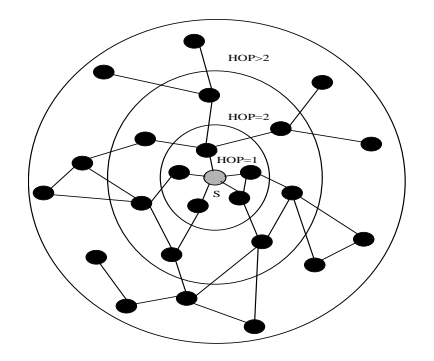

Figure 5: Accuracy of information in FSR

when FSR will be used as the routing protocol, the following entries have to be defined in the CONFIG.IN file:

| ROUTING-PROTOCOL | FISHEYE       |
|------------------|---------------|
| FISHEYE-FILE     | FISHEYEConfig |

Where the default FISHEYEConfig file is: 2 15S 5S 15S

The FISHEYEConfig file contains the following routing parameters:

- Size of the scope. This parameter specifies the scope radius of a node in number of hops.
- *Time-out for the neighboring nodes.* If a node does not hear from a neighbor specified by this value, the neighbor node will be deleted from the neighbor list.
- *Intra scope update interval*. The update interval of sending the updates of the nodes within the scope radius.
- *Inter scope update interval*. The update interval of sending the updates of the nodes outside the scope radius.

An example of scenario using the FSR routing protocol can be found at ./glomosim-2.03/ glomosim/ scenarios/ routing-fisheye directory.

### 4.3 WRP

Wireless Routing Protocol (WRP) is a pro-active protocol that maintains routing information through the exchange of triggered and periodic updates. A node that successfully receives an update message, transmits an acknowledgement back to the sender, indicating the link is still viable. In the event that a node has not transmitted anything within a specified period of time, it must transmit a *Hello* message (instead of exchanging the entire route table) to ensure connectivity. Otherwise, the lack of messages from a node indicates the failure of that link. When a node receives a Hello message from a new node, it sends that neighbor a copy of its routing table information. Each node maintains a *distance table*, a *routing table*, a *link-cost table*, a *message retransmission list* and an *ack-status table*. The implementation of WRP in GloMoSim is based upon the pseudocode in [11].

However, the relatively large number of tables that this protocol requires imposes tight memory constraints on the mobile devices, especially when the network begins to grow. This in turn places greater demands on the battery power of the mobile device, and in the case of the GloMoSim, it happens sometimes that simulations of more than 100 nodes result in a segmentation core error. In such cases, parameter NUMBER-OF-NODES must be set to 99.

# 5 The GloMoSim Developper Guide

### 5.1 Coding in GloMoSim

In many cases we would like to modify the source files or create new files in order to add or obtain new functionality. New protocols can be written and interfaced with GloMoSim at any layer of the OSI model. In general, the coding style of the source file should be followed when modifying the code. Some general advices are the following:

- Use long, descriptive and easily read procedure and variable names. Try not to use abbreviations or encodings. Use real words in variable names like *Header* not *Hdr*.
- Macro constants should be upper case letters with underlines.
- Identifiers for functions performing an action should contain a verb, for example, *InitializeValues, CreateQueue* etc.
- Identifiers for boolean functions or variables should have *Is* or *Has* in their name. For example, *IsOccupied*.
- Do not use more than 80 column width as wrapped lines are very difficult to read.
- Block comments are on separate lines from code. They are indented to the same level as the code they are in. The format for block comments is:

//
// This is a block comment. First line.
// This is a block comment. Second line.
// This is a block comment. Third line.
// or
/\*
 \* This is a block comment. First line.
 \* This is a block comment. Second line.
 \* This is a block comment. Third line.
 \* This is a block comment. Fourth line.
 \* This is a block comment. Fourth line.
 \*/

Source Files must have the following layout: There should be a block comment giving the filename, its purpose and perhaps a revision history. For header files, there should always be a *#ifndef HEADERFILE\_H*, *#define HEADERFILE\_H*, *#endif* block around the header to allow for multiple includes. Source file must be organized into a logical order (grouping related functions together). Functions, types and macros that are only used in a single file should be declared *static* and put in the source file and not in a header file. Functions, types and macros that are used by other source files must be declared in a header. For function commenting, precede every prototype by a block comment containing the function name, a description of its purpose, what it returns and the assumptions it makes. Optionally, you may also list each argument and its effect if not already obvious from the description. For Example:

//
// FUNCTION: IsEmptyQueue()
// PURPOSE: Checks if the queue is empty.

```
// RETURN VALUE: Returns True if the queue is empty
// ASSUMPTIONS: None.
//
```

For identation, each nested piece of code should be indented by four (4) spaces. TAB characters are not allowed and will be removed by the *expand* command. For emacs, put *(setq-default indent-tabs-mode nil)* in the *.emacs* file to eliminate TAB characters. Other recommendations are:

• Complex expressions must match the parentheses level. Always use braces on *if/else*, *while* and *for* statements.

```
if (....) {
   Statement
}
else {
   Statement
}
```

• Use enumerated constants to give names to a set of flags. for example:

| BAD:    |         |   | GOOD:                  |
|---------|---------|---|------------------------|
| #define | INTEGER | 0 | typedef enum {         |
| #define | CHAR    | 1 | Integer,               |
| #define | FLOAT   | 2 | Char,                  |
| #define | DOUBLE  | 3 | Float,                 |
|         |         |   | Double                 |
|         |         |   | <pre>} DataType;</pre> |

• Functions like *bcopy()* and *bzero()* are non-ANSI standard functions and should not be used. Instead use the functions *memcpy()* and *memset()* which are ANSI standard functions.

### 5.2 Structure of GloMoSim

After downloading and upzipping GloMoSim, it contains the following directories:

| /application | contains code for the application layer   |
|--------------|-------------------------------------------|
| /bin         | for executable and input/output files     |
| /doc         | contains the documentation                |
| /include     | contains common include files             |
| /java_gui    | contains the visual tool                  |
| /mac         | contains the code for the mac layer       |
| /main        | contains the basic framework design       |
| /network     | contains the code for the network layer   |
| /radio       | contains the code for the radio layer     |
| /scenarios   | contains some example scenarios           |
| /tcplib      | contains libraries for TCP                |
| /transport   | contains the code for the transport layer |

Directory *main* contains the basic framework to execute GloMoSim, which includes **driver.pc** file that defines the driver entity. Every Parsec program must include an entity called *driver* which serves a purpose

similar to the main function of a C program. This file reads the configuration file, initiate the simulation and writes the final statistics results file *glomo.stat* from some temporary file (.STAT.x). The sequence of events at run time is as follows:

- 1. The main function in driver.pc is run. This is the C main function, where GloMoSim starts.
- 2. The main function calls parsec\_main() to start the Parsec simulation engine, initialize the simulation runtime variables and create the driver entity. The *parsec\_main* function is used when the user wants to write his own *main* and is found at *PCC\_DIRECTORY/include/pc\_api.h* (since the function is part of the Parsec runtime system, it is not possible to access the source for it).
- 3. When the simulation ends, parsec\_main() returns, and the rest of the main function is executed.

The reason that GloMoSim uses a main function is because it is needed to collect the statistics into a single file and close the file neatly. Therefore a function that runs after all the glomo entities have been finalized is required. An example of how to use parsec\_main() function to print a message is represented by the following *hola.pc* program:

```
#include <stdio.h>
int main(int argc, char **argv){
   parsec_main(argc,argv);
   printf("Simulation Ended\n\n");
}
entity driver (int argc, char **argv) {
    int i;
    printf("HELLO WORLD \n\n");
}
```

The entity driver is called by the parsec\_main() function, prints the message "HELLO WORLD", the simulation ends and the message "Simulation Ended is printed". The commands to compile the program are shown as follows. The *clock* option specify clocktype to use (unsigned by default), while the *user\_main* option rename main() to parsec\_main() for a user-defined main().

```
> pcc -g -03 -clock longlong -lm -c hola.pc
> pcc -g -03 -clock longlong -user_main hola.o -lm -o hola
>./hola
HELLO WORLD
Execution time : 0.0007 sec
Number of events (including timeouts) processed : 0
Number of messages processed : 0
Number of context switches occurred : 6
Number of Local NULL messages sent : 0
Number of Remote NULL messages sent : 0
Total Number of NULL messages sent : 0
Simulation Ended
```

>

In GloMoSim, the driver entity (in ./main/driver.pc) reads the input file descriptor, establishes partitions, allocates memory for node information, calls appropriate functions depending on the read input values such as simulation time and node placement, and finally starts simulation by sending a *StartSim* message to the *partitionEntityName* instance of the GLOMOPartition entity type (defined in the glomo.pc file). The ./main/glomo.pc file performs the following steps:

- 1. Receive information from driver entity.
- 2. Find out nodes which belong to current partition and initialize all the layers for these nodes by calling the following entities: GLOMO\_PropInit(), GLOMO\_RadioInit(), GLOMO\_MacInit(), GLOMO\_NetworkInit(), GLOMO\_TransportInit(), GLOMO\_AppInit() and GLOMO\_MobilityInit().
- 3. Go into an infinite loop trying to receive messages. When a message is received it retrieves information about the receiving node and calls the appropriate layer. It displays current simulation time during program execution.
- 4. When the simulation ends, it goes to the finalize code. This code will call the Finalize function for all the layers of all the nodes in this partition. The developer can thus collect any needed statistics. The finalize functions are: GLOMO\_RadioFinalize(), GLOMO\_MacFinalize(), GLOMO\_NetworkFinalize(), GLOMO\_TransportFinalize(), GLOMO\_AppFinalize() and GLOMO\_MobilityFinalize().

The mentioned functions to initialize, call and finalize all the layers are defined at ./include/structmsg.h file and coded in the appropriate directory. For example GLOMO\_RadioInit() is coded at ./radio/radio.pc, while GLOMO\_MacInit() is coded at ./mac/mac.pc, GLOMO\_NetworkInit() is coded at ./network/network.pc, GLOMO\_TransportInit() is coded at ./transport/transport.pc, etc.

Eventually, all layers are executed for a message sent by any node.

### 5.3 GloMoSim Design

GloMoSim is designed in a layered approach with standard APIs used between the different simulation layers. The protocol stack includes models for the channel, radio, MAC, network, transport and higher layers. The GloMoSim kernel APIs are in the form of function calls, while for the other layers, the API is in the form of message exchanges required to interact with the layers. Several APIs are presented in the rest of this section.

#### 5.3.1 Timers

GloMoSim has several in-built timers at different layers. Generally, a timer schedules an event that goes to the corresponding layer. File /glomosim/include/structmsg.h defines events used in GloMoSim, although the user can add in this file his own-defined events. Some of the events defined are:

```
/* Message Types for Channel layer */
MSG_CHANNEL_FromChannel,
MSG_CHANNEL_FromRadio,
/* Message Types for Network layer */
MSG_NETWORK_FromApp,
MSG_NETWORK_FromTransportOrRoutingProtocol,
MSG_NETWORK_DelayedSendToMac,
MSG_NETWORK_RTBroadcastAlarm,
MSG_NETWORK_CheckTimeoutAlarm,
MSG_NETWORK_TriggerUpdateAlarm,
MSG_NETWORK_InitiateSend,
MSG_NETWORK_FlushTables,
```

MSG\_NETWORK\_CheckAcked, MSG\_NETWORK\_CheckReplied,

We can consider the AODV routing protocol as an example. In the protocol, when a node sends a Route Request (RREQ), it has to verify that eventually a Route Reply (RREP) is received by using a timer. Therefore in file /glomosim/network/aodv.pc (further functions discussed in this subsection are defined in this file and in /glomosim/network/aodv.h), the last instruction of the RoutingAodvInitiateRREQ function is:

#### } /\* RoutingAodvInitiateRREQ \*/

Function *RoutingAodvSetTimer* set the timer by sending a message to the corresponding network layer. The last argument of this function is the delay from the current simulation time. NODE\_TRAVERSAL\_TIME is defined by default to 40ms in the */glomosim/network/aodv.h* file. Function *RoutingAodvSetTimer* is defined as follows:

```
} /* RoutingAodvSetTimer */
```

When timer expires, function *RoutingAodvHandleProtocolEvent* takes the appropriate actions for this event:

```
/* Route has not been obtained */
if (!RoutingAodvCheckRouteExist(*destAddr, &aodv->routeTable))
{
    if (RoutingAodvGetTimes(*destAddr, &aodv->sent) < RREQ_RETRIES)
    {
        /* Retry with increased TTL */
        RoutingAodvRetryRREQ(node, *destAddr);
    } /* if under the retry limit */
</pre>
```

} /\* RoutingAodvHandleProtocolEvent \*/

### 5.4 How to add a new Protocol

Different steps have to be considered when adding a model or protocol to a layer in order to maintain consistency and proper functionality in GloMoSim. Three main functions have to be elaborated to add a new protocol:

- 1. Initialization Function. It must allocate and initialize the model specific data.
- 2. Finalization Function. It generates the output statistics from the simulation run for this model.
- 3. Simulation Event Hanling Function. It performs simulation actions when scheduled with an event.

We will use a new protocol called NEWPROT to show the main steps to define a protocol in the network layer. This new protocol will call the AODV routing protocol in order to simplify the explanation, and show the mechanisms used by GloMoSim to initiate the new model.

We start by indicating how the network layer is called. As already mentioned, file *glomo.pc* receives information from the driver entity, initializes all layers for nodes and goes into an infinite loop trying to receive messages. When a message is received, it calls the appropriate node and layer with the  $GLOMO\_CallLayer()$  function:

```
GLOMO_CallLayer(GlomoNode *node, Message * msg){
     switch (GLOMO_MsgGetLayer(msg) ){
        case GLOMO_RADIO_LAYER:
                GLOMO_RadioLayer(node, msg);
                break;
        case GLOMO_MAC_LAYER:
                GLOMO_MacLayer(node, msg);
                break;
        case GLOMO_NETWORK_LAYER:
                GLOMO_NetworkLayer(node, msg);
                break:
        case GLOMO_TRANSPORT_LAYER:
                GLOMO_TransportLayer(node, msg);
                break;
        case GLOMO_APP_LAYER:
                GLOMO_AppLayer(node, msg);
                break;
     }
      .
         .
```

}

Function  $GLOMO_NetworkLayer()$  models the behaviour of the network layer on receiving the message, and calls function NetworkIPLayer() -defined in file ./network/nwip.pc. The first step consists in defining the initialization routine in this file. In our example, we add the necessary code in order to recognize the NEWPROT protocol:

```
void NetworkIpInit(GlomoNode* node, const GlomoNodeInput* nodeInput)
{
   retVal = GLOMO_ReadString(node->nodeAddr, nodeInput,
                             "ROUTING-PROTOCOL", protocolString);
   if (retVal == FALSE) {
      printf("CONFIG.IN Error: ROUTING-PROTOCOL not specified!\n");
      assert(FALSE); abort();
   }
          .
         else if (strcmp(protocolString, "AODV") == 0) {
      ipLayer->routingProtocolChoice = ROUTING_PROTOCOL_AODV;
     RoutingAodvInit(
         node, (GlomoRoutingAodv**)&ipLayer->routingProtocol, nodeInput);
   }
                    THIS IS THE ADDED CODE
/* *****
                                                        ****** */
   else if (strcmp(protocolString, "NEWPROT") == 0) {
      ipLayer->routingProtocolChoice = ROUTING_PROTOCOL_NEWPROT;
      RoutingAodvInit(
         node, (GlomoRoutingAodv**)&ipLayer->routingProtocol, nodeInput);
   }
}
```

This function takes the value read from the input-configuration file, and calls the appropriate initialization routine. The Finalization routine is also defined in the nwip.pc file:

```
void NetworkIpFinalize(GlomoNode *node)
{
    GlomoNetworkIp* ipLayer = (GlomoNetworkIp*)node->networkData.networkVar;
    switch (ipLayer->routingProtocolChoice) {
    case ROUTING_PROTOCOL_LAR1:
        NetworkLar1Finalize(node);
        break;
    case ROUTING_PROTOCOL_AODV:
        RoutingAodvFinalize(node);
        break;
    case ROUTING_PROTOCOL_NEWPROT:
        RoutingAodvFinalize(node);
        break;
        . . . .
```

```
}
```

The type ROUTING\_PROTOCOL\_NEWPROT used in these functions has to be declared in the file ./include/network.h:

```
typedef enum {
    NETWORK_PROTOCOL_IP = 0,
    ROUTING_PROTOCOL_AODV,
    ROUTING_PROTOCOL_NEWPROT, /* New Protocol added */
    ROUTING_PROTOCOL_DSR,
    ROUTING_PROTOCOL_LAR1,
    ROUTING_PROTOCOL_ODMRP,
    ROUTING_PROTOCOL_OSPF,
    ROUTING_PROTOCOL_ZRP,
    ROUTING_PROTOCOL_ALL,
    ROUTING_PROTOCOL_ALL,
    ROUTING_PROTOCOL_NONE
} NetworkRoutingProtocolType;
```

Then the simulation event handling function has to be modified, in this case NetworkIpLayer() that can be found at nwip.pc file:

```
void NetworkIpLayer(GlomoNode *node, Message *msg) {
   switch (msg->protocolType) {
      . . .
   case ROUTING_PROTOCOL_AODV: {
      RoutingAodvHandleProtocolEvent(node, msg);
      break;
   }
   case ROUTING_PROTOCOL_NEWPROT: {
      RoutingAodvHandleProtocolEvent(node, msg);
      break;
   }
   . . .
```

The Internet protocol has an 8-bit field called *Protocol* (IPv4) or *Next Header* (IPv6) to identify the next level protocol. The next step is to define the protocol number for our new protocol in file ./*in-clude/nwcommon.h*:

```
/* protocol number for IP */
#define IPPROTO_TCP 6
#define IPPROTO_UDP 17
#define IPPROTO_OSPF 87
#define IPPROTO_BELLMANFORD 520
#define IPPROTO_FISHEYE 530
#define IPPROTO_AODV 123
#define IPPROTO_NEWPROT 123
#define IPPROTO_DSR 135
#define IPPROTO_ODMRP 145
#define IPPROTO_LAR1 110
#define IPPROTO_ZRP 133
```

In this case, we assign the same protocol number of AODV because in fact, NEWPROT protocol is calling AODV. Finally we have to modify file ./application/application.pc, to indicate the simulator that the NEWPROT is defined at the network layer and not at the application layer <sup>3</sup>:

 $<sup>^{3}</sup>$ GloMoSim defines certain routing protocols such as AODV, DSR and LAR at the network directory, while others such as WRP and FSR at the application directory.

```
void GLOMO_AppInit(GlomoNode *node, const GlomoNodeInput *nodeInput)
{
   retVal = GLOMO_ReadString(node->nodeAddr, nodeInput,
                              "ROUTING-PROTOCOL", buf);
    if (strcmp(buf, "BELLMANFORD") == 0) {
        node->appData.routingProtocol = APP_ROUTING_BELLMANFORD;
        RoutingBellmanfordInit(node);
    }
   else if (strcmp(buf, "OSPF") == 0) {
        // Protocol is at routing layer.
   }
    else if (strcmp(buf, "WRP") == 0) {
        node->appData.routingProtocol = APP_ROUTING_WRP;
        RoutingWrpInit(node, nodeInput);
    }
    /* Fine because AODV and NEWPROT are defined at network layer*/
    else if (strcmp(buf, "AODV") == 0) {
    }
    else if (strcmp(buf, "NEWPROT") == 0) {
    }
      . . .
```

When these modifications have been completed, we rebuild GloMoSim by executing the command *make* in the *main* directory. When we execute any simulation that defines NEWPROT as routing protocol, we will verify in file *glomo.stat* that AODV protocol has been used.

# 6 Installation and Troubleshooting

### 6.1 Installation

After uncompressing the GloMoSim downloaded file, two subdirectories can be found: *glomosim* and *parsec*. The pre-compiled PARSEC runtime libraries for the following operating systems are included in the *parsec* directory:

| ./parsec/aix/               | IBM AIX with xlc compiler                             |
|-----------------------------|-------------------------------------------------------|
| ./parsec/windowsnt-4.0-vc6/ | MS Windows NT or 2000 with Visual C++ ver. $6.0$      |
| ./parsec/freebsd-3.3/       | FreeBSD 3.3                                           |
| ./parsec/redhat-6.0/        | Red Hat 6.0 or higher                                 |
| ./parsec/solaris-2.5.1/     | Sun SPARC Solaris 2.5.1 or higher with $gcc/g++$      |
| ./parsec/solaris-2.5.1-cc/  | Sun SPARC Solaris 2.5.1 or higher with Sun C compiler |
| ./parsec/x86-solaris-2.5.1/ | Sun X86 Solaris 2.5.1 or higher with $gcc/g++$        |
| ./parsec/irix-6.4/          | SGI IRIX 6.4 or higher with $gcc/g++$                 |

In Unix-based systems, if we have permission to create /usr/local/parsec directory, then we just copy the whole subdirectory with the name of target platform under /usr/local/parsec. If we do not have permission to create a directory under /usr/local, then create a directory anywhere else and set the designated directory to an environment variable "PCC\_DIRECTORY." For instance, you can set the variable by typing "setenv PCC\_DIRECTORY /home/example/parsec" if we are using (t)csh. Parsec environment variables and compiler options pcc checks the following environment variables when executed:

| PCC_DIRECTORY      | : | Directory that pcc looks up                     |
|--------------------|---|-------------------------------------------------|
| PCC_CC             | : | C compiler used for preprocessing and compiling |
| PCC_LINKER         | : | Linker used for linking                         |
| PCC_PP_OPTIONS     | : | Options for preprocessing                       |
| PCC_CC_OPTIONS     | : | Options for compiling                           |
| PCC_LINKER_OPTIONS | : | Options for linking                             |

Several errors during installation can arise if these options are not set up correctly or if the */parsec/<platform>/bin* directory is not included in the PATH variable.

GloMoSim requires a C compiler to run and works with most C/C++ compilers on many common platforms. Nevertheless, in the case of Linux Red Hat 6.0, the default gcc 2.96 version does not support completely the ANSI standard. Therefore there are two options, either to replace it with the gcc 2.95 version or use the egcs version by defining the following variables:

```
setenv PCC_CC egcs
setenv PCC_LINKER egcs++
```

### 6.2 Visualization Tool

To install the visualization tool (VT), the Java Development Kit (JDK) version 1.2 or higher must be installed, and all the compiled GloMoSim source files must be present. Then the Java VT files are compiled by executing:

> cd \$glomo/java\_gui/
> javac \*.java

A very common error when executing the VT is that once it is started either by the *Real Time* or *Write Trace* options, nothing is displayed on the screen, giving the impression that nothing happens. The usual solution to this problem is to copy the configuration files (nodes.input, mobility.in, app.conf and config.in) under the */java\_gui* directory.

Another option is to specify in the VT the full path where the configuration file (CONFIG.IN) is located. However in this case, full paths of all secondary configuration files such as mobility, node and application configuration should also be specified in the CONFIG.IN file.

Another issue to have in mind when working with the VT is that the transmission range representation and the real transmission range defined by the power configuration parameters do not agree necessarily. This is a possible bug to be corrected in further developments.

### References

- GloMoSim: Global Mobile Information Systems Simulation Library. http://pcl.cs.ucla.edu/ projects/glomosim/.
- [2] Mario Gerla Lokesh Bajaj, Mineo Takai, Rajat Ahuja, Rajive Bagrodia. GloMoSim: A Scalable Network Simulation Environment. Technical Report 990027, University of California, 13, 1999.
- [3] Addison Lee Kaixin Xu. GloMoSim Java Visualization Tool. documentation version 1.1, Software Distribution.
- [4] Rajive Bagrodia. README file GloMoSim Software. University of California, Los Angeles Department of Computer Science. Box 951596, 3532 Boelter Hall, Los Angeles-CA 90095-1596 / rajive@cs.ucla.edu.
- [5] Theodore S. Rappaport. Wireless Communications: Principles and Practice. Prentice Hall, New Jersey, 1999.

- [6] William Stallings. Wireless Communications and Networks. Prentice Hall, New Jersey, 2000.
- [7] David B. Johnson and David A. Maltz. "Dynamic Source Routing in Ad Hoc Wireless Networks". In Imielinski and Korth, editors, *Mobile Computing*, volume 353 of *The Kluwer International Series In* Engineering And Computer Science. Kluwer Academic Publishers, 1996.
- [8] Kevin Fall and editors Kannan Varadhan. "NS notes and documentation". The VINT Project, UC Berkeley, LBL, USC/ISI and Xerox PARC, November 1997. Available at http://www.isi.edu/nsnam/ns.
- [9] Zygmunt J. Haas et al. Wireless Ad Hoc Networks. In Encyclopedia of Telecommunications, 2002.
- [10] Sung-Ju Lee Elizabeth M. Royer and Charles E. Perkins. The Effects of MAC Protocols on Ad hoc Network Communication. In *Proceedings of the IEEE Wireless Communications and Networking Conference*, Chicago, Illinois, September 2000.
- [11] Shree Murthy and J. J. Garcia-Luna-Aceves. An efficient routing protocol for wireless networks. Mobile Networks and Applications, 1(2):183–197, 1996.